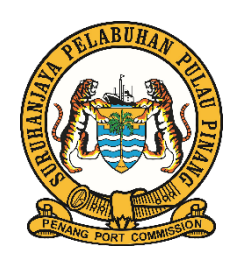

# DOKUMENTASI PENGGUNAAAN SISTEM PENGURUSAN ASET TAK ALIH PULAU PINANG

Dokumentasi Penggunaan Sistem Pengurusan Aset Tak Alih Pulau Pinang

| 1.    | LOG MASUK                                        | .6 |
|-------|--------------------------------------------------|----|
| 1.1.  | Cara log masuk                                   | .6 |
| 1.2.  | Cara set semula kata laluan                      | .7 |
| 2.    | DASHBOARD                                        | .8 |
| 2.1.  | Cara melihat dashboard                           | .8 |
| 2.2.  | Cara melihat navigasi sistem                     | .8 |
| 2.3.  | Cara log keluar                                  | .8 |
| 3.    | PENGGUNA                                         | .9 |
| 3.1.  | Cara melihat senarai pengguna                    | .9 |
| 3.2.  | Cara melihat maklumat pengguna                   | .9 |
| 3.3.  | Cara mengemaskini maklumat pengguna              | 10 |
| 3.4.  | Cara menyahaktif pengguna                        | 10 |
| 3.5.  | Cara menyahsekat pengguna                        | 10 |
| 3.6.  | Cara menambah maklumat pengguna                  | 10 |
| 3.7.  | Tetapan Pengguna                                 | 11 |
| 3.7.1 | . Cara melihat senarai tetapan pengguna          | 11 |
| 3.7.2 | Cara menambah tetapan pengguna                   | 11 |
| 3.7.3 | Cara mengemaskini tetapan pengguna               | 11 |
| 3.7.4 | Cara menyahaktif tetapan pengguna                | 11 |
| 4.    | VENDOR & KONTRAKTOR                              | 12 |
| 4.1.  | Cara melihat senarai vendor dan kontraktor       | 12 |
| 4.2.  | Cara menambah maklumat vendor dan kontraktor     | 12 |
| 4.3.  | Cara mengemaskini maklumat vendor dan kontraktor | 12 |
| 4.4.  | Cara menyahaktif vendor dan kontrakor            | 12 |
| 5.    | PENGURUSAN SISTEM                                | 13 |
| 5.1.  | Tetapan Sistem                                   | 13 |
| 5.1.1 | Cara melihat tetapan sistem                      | 13 |
| 6.    | TANAH                                            | 14 |
| 6.1.  | Senarai Menunggu Pengesahan Tanah                | 14 |
| 6.1.1 | . Cara melihat senarai pengesahan tanah          | 14 |
| 6.1.2 | Cara mengesahkan butiran tanah yang baru         | 15 |
| 6.2.  | Senarai Tanah                                    | 16 |
| 6.2.1 | . Cara melihat senarai tanah                     | 16 |
| 6.2.2 | Cara menambah maklumat tanah                     | 16 |

| 6.2.3.                                                                                                    | Cara melihat dan mengemaskini maklumat tanah                                                                                                    | 16                                                                                                    |
|----------------------------------------------------------------------------------------------------|----------------------------------------------------------------------------------------------------|----------------------------------------------------------------------------------------------------|
| 6.2.4.                                                                                                    | Cara menambah maklumat pemilikan tanah                                                                                                    | 17                                                                                                    |
| 6.2.5.                                                                                                    | Cara mengemaskini maklumat pemilikan tanah                                                                                                    | 17                                                                                                    |
| 6.2.6.                                                                                                    | Cara menambah maklumat kegunaan tanah                                                                                                    | 18                                                                                                    |
| 6.2.7.                                                                                                    | Cara mengemaskini maklumat kegunaan tanah                                                                                                    | 18                                                                                                    |
| 6.2.8.                                                                                                    | Cara membuat permohonan balik tanah                                                                                                    | 19                                                                                                    |
| 6.2.9.                                                                                                    | Cara membuat pelupusan tanah                                                                                                    | 19                                                                                                    |
| 6.3.                                                                                                    | Permohonan Balik Tanah                                                                                                    | 20                                                                                                    |
| 6.3.1.                                                                                                    | Cara melihat permohonan balik tanah                                                                                                    | 20                                                                                                    |
| 6.4.                                                                                                    | Pelupusan Tanah                                                                                                    | 21                                                                                                    |
| 6.4.1.                                                                                                    | Cara melihat pelupusan tanah                                                                                                    | 21                                                                                                    |
| 6.5.                                                                                                    | Tetapan Tanah                                                                                                    | 22                                                                                                    |
| 6.5.1.                                                                                                    | Cara melihat senarai tetapan tanah                                                                                                    | 22                                                                                                    |
| 6.5.2.                                                                                                    | Cara menambah tetapan tanah                                                                                                    | 22                                                                                                    |
| 6.5.3.                                                                                                    | Cara mengemaskini tetapan tanah                                                                                                    | 22                                                                                                    |
| 6.5.4.                                                                                                    | Cara menyahaktif tetapan tanah                                                                                                    | 22                                                                                                    |
| 6.6.                                                                                                    | Laporan Tanah                                                                                                    | 23                                                                                                    |
| 661                                                                                                    | Cara melihat dan mencetak laporan tanah                                                                                                    | 23                                                                                                    |
| 0.0.1.                                                                                                    |                                                                                                    |                                                                                                    |
| 7. B                                                                                                    | BANGUNAN                                                                                                    | 25                                                                                                    |
| 7. B<br>7.1.                                                                                                    | BANGUNAN<br>Senarai Menunggu Pengesahan Bangunan                                                                                                    | 25<br>25                                                                                                    |
| <ol> <li>7. B</li> <li>7.1.</li> <li>7.1.1.</li> </ol>                                                                                                    | BANGUNAN<br>Senarai Menunggu Pengesahan Bangunan<br>Cara melihat senarai pengesahan bangunan                                                                                                    | 25<br>25<br>25                                                                                                    |
| 7. B<br>7.1.<br>7.1.1.<br>7.1.2.                                                                                                    | BANGUNAN<br>Senarai Menunggu Pengesahan Bangunan<br>Cara melihat senarai pengesahan bangunan<br>Cara mengesahkan butiran bangunan yang baru                                                                                                    | 25<br>25<br>25<br>26                                                                                                    |
| 7. B<br>7.1.<br>7.1.1.<br>7.1.2.<br>7.2.                                                                                                    | BANGUNAN<br>Senarai Menunggu Pengesahan Bangunan<br>Cara melihat senarai pengesahan bangunan<br>Cara mengesahkan butiran bangunan yang baru<br>Senarai Bangunan                                                                                                    | 25<br>25<br>25<br>26<br>27                                                                                                    |
| <ol> <li>7. B</li> <li>7.1.</li> <li>7.1.2.</li> <li>7.2.</li> <li>7.2.1.</li> </ol>                                                                                                    | BANGUNAN<br>Senarai Menunggu Pengesahan Bangunan<br>Cara melihat senarai pengesahan bangunan<br>Cara mengesahkan butiran bangunan yang baru<br>Senarai Bangunan<br>Cara melihat senarai bangunan                                                                                                    | 25<br>25<br>26<br>27<br>27                                                                                                    |
| <ol> <li>7. B</li> <li>7.1.</li> <li>7.1.1.</li> <li>7.1.2.</li> <li>7.2.</li> <li>7.2.1.</li> <li>7.2.2.</li> </ol>                                                                                                    | BANGUNAN<br>Senarai Menunggu Pengesahan Bangunan<br>Cara melihat senarai pengesahan bangunan<br>Cara mengesahkan butiran bangunan yang baru<br>Senarai Bangunan<br>Cara melihat senarai bangunan<br>Cara menambah maklumat bangunan                                                                                                    | 25<br>25<br>26<br>27<br>27<br>27                                                                                                    |
| <ol> <li>7. B</li> <li>7.1.</li> <li>7.1.1.</li> <li>7.1.2.</li> <li>7.2.1.</li> <li>7.2.1.</li> <li>7.2.2.</li> <li>7.2.3.</li> </ol>                                                                                                    | Senarai Menunggu Pengesahan Bangunan<br>Cara melihat senarai pengesahan bangunan.<br>Cara mengesahkan butiran bangunan yang baru.<br>Senarai Bangunan<br>Cara melihat senarai bangunan<br>Cara melihat maklumat bangunan.                                                                                                    | 25<br>25<br>26<br>27<br>27<br>27<br>27<br>27                                                                                                    |
| <ol> <li>7. B</li> <li>7.1.</li> <li>7.1.1.</li> <li>7.1.2.</li> <li>7.2.1.</li> <li>7.2.2.</li> <li>7.2.3.</li> <li>7.2.4.</li> </ol>                                                                                                    | BANGUNAN<br>Senarai Menunggu Pengesahan Bangunan<br>Cara melihat senarai pengesahan bangunan<br>Cara mengesahkan butiran bangunan yang baru<br>Senarai Bangunan<br>Cara melihat senarai bangunan<br>Cara menambah maklumat bangunan<br>Cara melihat maklumat bangunan                                                                                                    | 25<br>25<br>26<br>27<br>27<br>27<br>27<br>27<br>27<br>27                                                                                                    |
| <ol> <li>7. B</li> <li>7.1.</li> <li>7.1.1.</li> <li>7.1.2.</li> <li>7.2.1.</li> <li>7.2.2.</li> <li>7.2.3.</li> <li>7.2.4.</li> <li>7.2.5.</li> </ol>                                                                                                    | BANGUNAN         Senarai Menunggu Pengesahan Bangunan         Cara melihat senarai pengesahan bangunan.         Cara mengesahkan butiran bangunan yang baru.         Senarai Bangunan         Cara melihat senarai bangunan yang baru.         Senarai Bangunan         Cara melihat senarai bangunan .         Cara melihat senarai bangunan .         Cara melihat senarai bangunan .         Cara menambah maklumat bangunan         Cara mengemaskini maklumat bangunan         Cara menambah pemilikan bangunan                                                                                                    | 25<br>25<br>25<br>26<br>27<br>27<br>27<br>27<br>27<br>27<br>28<br>28                                                                                                    |
| <ol> <li>7. B</li> <li>7.1.</li> <li>7.1.1.</li> <li>7.1.2.</li> <li>7.2.</li> <li>7.2.1.</li> <li>7.2.2.</li> <li>7.2.3.</li> <li>7.2.4.</li> <li>7.2.5.</li> <li>7.2.6.</li> </ol>                                                                                              | Senarai Menunggu Pengesahan Bangunan<br>Cara melihat senarai pengesahan bangunan<br>Cara mengesahkan butiran bangunan yang baru<br>Senarai Bangunan<br>Cara melihat senarai bangunan<br>Cara melihat senarai bangunan<br>Cara menambah maklumat bangunan<br>Cara mengemaskini maklumat bangunan<br>Cara mengemaskini maklumat bangunan                                                                                                    | 25<br>25<br>25<br>26<br>27<br>27<br>27<br>27<br>27<br>27<br>27<br>28<br>28<br>28                                                                                                    |
| <ol> <li>B</li> <li>7.</li> <li>B</li> <li>7.1.</li> <li>7.1.1.</li> <li>7.1.2.</li> <li>7.2.</li> <li>7.2.1.</li> <li>7.2.2.</li> <li>7.2.3.</li> <li>7.2.4.</li> <li>7.2.5.</li> <li>7.2.6.</li> <li>7.2.7.</li> </ol>                                                          | Senarai Menunggu Pengesahan Bangunan<br>Cara melihat senarai pengesahan bangunan<br>Cara mengesahkan butiran bangunan yang baru<br>Senarai Bangunan<br>Cara melihat senarai bangunan<br>Cara melihat senarai bangunan<br>Cara menambah maklumat bangunan<br>Cara mengemaskini maklumat bangunan<br>Cara mengemaskini maklumat bangunan<br>Cara mengemaskini maklumat bangunan<br>Cara mengemaskini maklumat pemilikan bangunan                                                                                                    | 25<br>25<br>25<br>26<br>27<br>27<br>27<br>27<br>27<br>27<br>27<br>27<br>27<br>27<br>29<br>28                                                                                                    |
| <ol> <li>B</li> <li>7.</li> <li>B</li> <li>7.1.</li> <li>7.1.1.</li> <li>7.1.2.</li> <li>7.2.</li> <li>7.2.1.</li> <li>7.2.2.</li> <li>7.2.3.</li> <li>7.2.4.</li> <li>7.2.5.</li> <li>7.2.6.</li> <li>7.2.7.</li> <li>7.2.8.</li> </ol>                                          | BANGUNAN       Senarai Menunggu Pengesahan Bangunan         Cara melihat senarai pengesahan bangunan       Cara mengesahkan butiran bangunan yang baru         Senarai Bangunan       Senarai Bangunan         Cara melihat senarai bangunan       Cara melihat senarai bangunan         Cara melihat senarai bangunan       Cara melihat senarai bangunan         Cara melihat senarai bangunan       Cara menambah maklumat bangunan         Cara mengemaskini maklumat bangunan       Cara mengemaskini maklumat bangunan         Cara mengemaskini maklumat pemilikan bangunan       Cara mengemaskini maklumat pemilikan bangunan         Cara mengemaskini maklumat pemilikan bangunan       Cara mengemaskini maklumat pemilikan bangunan         Cara mengemaskini maklumat pemilikan bangunan       Cara mengemaskini maklumat pemilikan bangunan                                                                                                    | 25<br>25<br>25<br>26<br>27<br>27<br>27<br>27<br>27<br>27<br>27<br>28<br>28<br>29<br>29<br>29<br>29<br>                                                                                                    |
| <ol> <li>B</li> <li>7. B</li> <li>7.1.</li> <li>7.1.1.</li> <li>7.1.2.</li> <li>7.2.1.</li> <li>7.2.2.</li> <li>7.2.3.</li> <li>7.2.4.</li> <li>7.2.5.</li> <li>7.2.6.</li> <li>7.2.7.</li> <li>7.2.8.</li> <li>7.2.9.</li> </ol>                                                 | Senarai Menunggu Pengesahan Bangunan<br>Cara melihat senarai pengesahan bangunan<br>Cara mengesahkan butiran bangunan yang baru<br>Senarai Bangunan<br>Cara melihat senarai bangunan<br>Cara melihat senarai bangunan<br>Cara menambah maklumat bangunan<br>Cara mengemaskini maklumat bangunan<br>Cara mengemaskini maklumat bangunan<br>Cara mengemaskini maklumat bangunan<br>Cara mengemaskini maklumat pemilikan bangunan<br>Cara mengemaskini maklumat pemilikan bangunan<br>Cara mengemaskini maklumat pemilikan bangunan<br>Cara mengemaskini maklumat kegunaan bangunan<br>Cara mengemaskini maklumat kegunaan bangunan                                                                                                    | 25<br>25<br>25<br>26<br>27<br>27<br>27<br>27<br>27<br>27<br>27<br>28<br>28<br>29<br>29<br>29<br>30                                                                                                    |
| <ol> <li>B</li> <li>7. B</li> <li>7.1.</li> <li>7.1.1.</li> <li>7.1.2.</li> <li>7.2.1.</li> <li>7.2.2.</li> <li>7.2.3.</li> <li>7.2.4.</li> <li>7.2.5.</li> <li>7.2.6.</li> <li>7.2.7.</li> <li>7.2.8.</li> <li>7.2.9.</li> <li>7.3.</li> </ol>                                   | BANGUNAN         Senarai Menunggu Pengesahan Bangunan         Cara melihat senarai pengesahan bangunan.         Cara mengesahkan butiran bangunan yang baru.         Senarai Bangunan         Cara melihat senarai bangunan yang baru.         Senarai Bangunan         Cara melihat senarai bangunan         Cara melihat senarai bangunan         Cara melihat senarai bangunan         Cara menambah maklumat bangunan         Cara mengemaskini maklumat bangunan         Cara mengemaskini maklumat bangunan         Cara mengemaskini maklumat pemilikan bangunan         Cara mengemaskini maklumat pemilikan bangunan         Cara mengemaskini maklumat pemilikan bangunan         Cara mengemaskini maklumat pemilikan bangunan         Cara mengemaskini maklumat kegunaan bangunan         Cara mengemaskini maklumat kegunaan bangunan         Pemeriksaan dan Penarafan Aset                                                                                                    | 25<br>25<br>25<br>26<br>27<br>27<br>27<br>27<br>27<br>27<br>28<br>28<br>29<br>29<br>29<br>30<br>31                                                                                                    |
| <ol> <li>B</li> <li>7. B</li> <li>7.1.</li> <li>7.1.1.</li> <li>7.1.2.</li> <li>7.2.1.</li> <li>7.2.2.</li> <li>7.2.3.</li> <li>7.2.4.</li> <li>7.2.5.</li> <li>7.2.6.</li> <li>7.2.7.</li> <li>7.2.8.</li> <li>7.2.9.</li> <li>7.3.1.</li> </ol>                                 | SANGUNAN         Senarai Menunggu Pengesahan Bangunan         Cara melihat senarai pengesahan bangunan.         Cara melihat senarai pengesahan bangunan.         Cara mengesahkan butiran bangunan yang baru.         Senarai Bangunan         Cara melihat senarai bangunan yang baru.         Senarai Bangunan         Cara melihat senarai bangunan .         Cara melihat senarai bangunan .         Cara menambah maklumat bangunan         Cara mengemaskini maklumat bangunan .         Cara mengemaskini maklumat bangunan .         Cara mengemaskini maklumat pemilikan bangunan .         Cara mengemaskini maklumat pemilikan bangunan .         Cara mengemaskini maklumat kegunaan bangunan .         Cara mengemaskini maklumat kegunaan bangunan .         Cara mengemaskini maklumat kegunaan bangunan .         Cara mengemaskini maklumat kegunaan bangunan .         Cara mengemaskini maklumat kegunaan bangunan .         Cara mengemaskini maklumat kegunaan bangunan .         Cara mengemaskini maklumat kegunaan bangunan .         Cara mengemaskini maklumat kegunaan bangunan .         Cara mengemaskini maklumat kegunaan bangunan .         Cara mengemaskini maklumat kegunaan bangunan .         Cara mengemaskini maklumat kegunaan bangunan .         Cara mengemaskini maklumat kegunaan bangunan . | 25<br>25<br>25<br>26<br>27<br>27<br>27<br>27<br>27<br>27<br>27<br>28<br>29<br>29<br>29<br>30<br>30<br>31<br>31                                                                                                    |
| <ol> <li>B</li> <li>7. B</li> <li>7.1.</li> <li>7.1.1.</li> <li>7.1.2.</li> <li>7.2.1.</li> <li>7.2.2.</li> <li>7.2.3.</li> <li>7.2.4.</li> <li>7.2.5.</li> <li>7.2.6.</li> <li>7.2.7.</li> <li>7.2.8.</li> <li>7.2.9.</li> <li>7.3.1.</li> <li>7.3.2.</li> </ol>                 | SANGUNAN         Senarai Menunggu Pengesahan Bangunan         Cara melihat senarai pengesahan bangunan.         Cara mengesahkan butiran bangunan yang baru.         Senarai Bangunan         Cara melihat senarai bangunan yang baru.         Senarai Bangunan         Cara melihat senarai bangunan .         Cara melihat senarai bangunan .         Cara melihat senarai bangunan .         Cara menambah maklumat bangunan .         Cara mengemaskini maklumat bangunan .         Cara mengemaskini maklumat bangunan .         Cara mengemaskini maklumat bangunan .         Cara mengemaskini maklumat bangunan .         Cara mengemaskini maklumat bangunan .         Cara mengemaskini maklumat pemilikan bangunan .         Cara mengemaskini maklumat kegunaan bangunan .         Cara mengemaskini maklumat kegunaan bangunan .         Cara mengemaskini maklumat kegunaan bangunan .         Cara menambah kegunaan bangunan .         Cara menambah kegunaan bangunan .         Cara menambah kegunaan bangunan .         Cara menambah kegunaan bangunan .         Cara menambah kegunaan bangunan .         Cara menambah kegunaan bangunan .         Cara menambah kegunaan bangunan .         Cara menambah kegunaan bangunan .         Cara menambah kegunayan bangunan .         Cara                              | 25<br>25<br>25<br>26<br>27<br>27<br>28<br>29<br>29<br>29<br>29<br>30<br>30<br>30<br>30<br>30<br>30<br>30<br>31<br>31             |
| <ol> <li>B</li> <li>7. B</li> <li>7.1.</li> <li>7.1.1.</li> <li>7.1.2.</li> <li>7.2.1.</li> <li>7.2.2.</li> <li>7.2.3.</li> <li>7.2.4.</li> <li>7.2.5.</li> <li>7.2.6.</li> <li>7.2.7.</li> <li>7.2.8.</li> <li>7.2.9.</li> <li>7.3.1.</li> <li>7.3.2.</li> <li>7.3.3.</li> </ol> | SANGUNAN         Senarai Menunggu Pengesahan Bangunan         Cara melihat senarai pengesahan bangunan         Cara mengesahkan butiran bangunan yang baru         Senarai Bangunan         Cara melihat senarai bangunan yang baru         Senarai Bangunan         Cara melihat senarai bangunan yang baru         Senarai Bangunan         Cara melihat senarai bangunan         Cara melihat senarai bangunan         Cara menambah maklumat bangunan         Cara mengemaskini maklumat bangunan         Cara mengemaskini maklumat bangunan         Cara mengemaskini maklumat pemilikan bangunan         Cara mengemaskini maklumat pemilikan bangunan         Cara mengemaskini maklumat kegunaan bangunan         Cara mengemaskini maklumat kegunaan bangunan         Cara mengemaskini maklumat kegunaan bangunan         Cara mengemaskini maklumat kegunaan bangunan         Cara mengemaskini maklumat pemeriksaan dan penarafan asset         Cara melihat senarai pemeriksaan dan penarafan asset         Cara menambah maklumat pemeriksaan dan penarafan asset                                                                                                    | 25<br>25<br>25<br>26<br>27<br>27<br>28<br>29<br>29<br>29<br>30<br>30<br>30<br>31<br>31<br>31<br>31 |

| 7.4.    | Operasi dan Penyenggaraan Bangunan                                                     |
|---------|----------------------------------------------------------------------------------------|
| 7.4.1.  | Cara melihat senarai operasi dan penyenggaraan bangunan32                              |
| 7.4.2.  | Operasi                                                                                |
| 7.4.2.1 | Cara menambah maklumat operasi                                                         |
| 7.4.2.2 | Cara melihat senarai skop aktiviti pada maklumat operasi33                             |
| 7.4.2.3 | Cara menambah skop aktiviti pada maklumat operasi33                                    |
| 7.4.2.4 | Cara mengemaskini skop aktiviti pada maklumat operasi                                  |
| 7.4.2.5 | Cara memadam skop aktiviti pada maklumat operasi33                                     |
| 7.4.3.  | Penyenggaraan dan Pembaikan34                                                          |
| 7.4.3.1 | Cara menambah maklumat penyenggaraan dan pembaikan                                     |
| 7.4.3.2 | Cara melihat senarai aktiviti pada maklumat penyenggaraan dan pembaikan34              |
| 7.4.3.3 | Cara menambah aktiviti pada maklumat penyenggaraan dan pembaikan                       |
| 7.4.3.4 | Cara mengemaskini aktiviti pada maklumat penyenggaraan dan pembaikan35                 |
| 7.4.3.5 | Cara memadam aktiviti pada maklumat penyenggaraan dan pembaikan                        |
| 7.4.4.  | Penyenggaraan dan Pencegahan Aset35                                                    |
| 7.4.4.1 | Cara menambah maklumat penyenggaraan dan pencegahan35                                  |
| 7.4.4.2 | Cara melihat senarai aktiviti maklumat penyenggaraan dan pencegahan                    |
| 7.4.4.3 | Cara menambah aktiviti pada maklumat penyenggaraan dan pencegahan                      |
| 7.4.4.4 | Cara mengemaskini aktiviti pada maklumat penyenggaraan dan pencegahan                  |
| 7.4.4.5 | Cara memadam aktiviti pada maklumat penyenggaraan dan pencegahan                       |
| 7.5.    | Pemulihan, Pemuliharaan Ubah Suai dan Naik Taraf37                                     |
| 7.5.1.  | Cara melihat senarai pemulihan, pemuliharaan ubah suai dan naik taraf                  |
| 7.5.2.  | Cara menambah maklumat pemulihan, pemuliharaan ubah suai dan naik taraf37              |
| 7.5.3.  | Cara melihat senarai skop aktiviti pemulihan, pemuliharaan ubah suai dan naik taraf 37 |
| 7.5.4.  | Cara menambah aktiviti pemulihan, pemuliharaan ubah suai dan naik taraf38              |
| 7.5.5.  | Cara mengemaskini aktiviti pemulihan, pemuliharaan ubah suai dan naik taraf38          |
| 7.5.6.  | Cara memadam aktiviti pemulihan, pemuliharaan ubah suai dan naik taraf                 |
| 7.6.    | Tetapan Bangunan                                                                       |
| 7.6.1.  | Cara melihat senarai tetapan bangunan39                                                |
| 7.6.2.  | Cara menambah tetapan bangunan                                                         |
| 7.6.3.  | Cara mengemaskini tetapan bangunan39                                                   |
| 7.6.4.  | Cara menyahaktif tetapan bangunan                                                      |
| 7.7.    | Laporan Bangunan                                                                       |
| 7.7.1.  | Cara melihat dan mencetak laporan bangunan40                                           |
| 8. A    | DUAN                                                                                   |
| 8.1.    | STAFF                                                                                  |

| 8.1.1. | Cara menghantar aduan                                             | 42 |
|--------|-------------------------------------------------------------------|----|
| 8.1.2. | Cara melihat senarai aduan sendiri                                | 42 |
| 8.2.   | ADMIN ADUAN                                                       | 43 |
| 8.2.1. | Cara melihat senarai aduan baru                                   | 43 |
| 8.2.2. | Cara mengemaskini status aduan baru                               | 43 |
| 8.2.3. | Cara menukar status dan mengagihkan aduan kepada pegawai bertugas | 43 |
| 8.2.4. | Cara menutup aduan                                                | 43 |
| 8.3.   | PEGAWAI BERTUGAS                                                  | 44 |
| 8.3.1. | Cara pegawai bertugas menerima tugasan aduan                      | 44 |
| 8.3.2. | Cara pegawai bertugas menutup aduan                               | 44 |
| 8.4.   | Cara mencetak laporan aduan                                       | 45 |
| 9. L   | APORAN                                                            | 46 |
| 9.1.   | Cara melihat dan mencetak laporan lengkap                         | 46 |

# 1. LOG MASUK

- 1.1. Cara log masuk
  - Masukkkan URL: http://ppcspata.gov.my

| SE          | LAMAT DATANG                     |
|-------------|----------------------------------|
| SURUH.<br>P | ANJAYA PELABUHAN<br>PULAU PINANG |
| ID Pengguna |                                  |
| Kata Laluan |                                  |
|             | Terlupa Kata Laluar              |
|             |                                  |

Lampiran 1

• Masukkan ID dan kata laluan yang betul.

| Ruangan:    | Masukkan maklumat:   |
|-------------|----------------------|
| ID Pengguna | No RP Pengguna       |
| Kata Laluan | Kata Laluan Pengguna |

Lampiran 2

| SURUH       | SELAMAT DATANG<br>ANJAYA PELABUHAN PULAU PINANG |
|-------------|-------------------------------------------------|
| ID Pengguna |                                                 |
| 1           |                                                 |
| Kata Laluan |                                                 |
| 2           |                                                 |
|             | Terlupa Kata Laluan?                            |
| 3           | Log Masuk                                       |
|             |                                                 |

• Setelah ruangan di Lampiran 2 telah diisi, tekan butang 'Log Masuk'.

#### **1.2.** Cara set semula kata laluan

• Tekan ruangan 'Terlupa Kata Laluan?'

|    | SELAMAT DATANG                     |
|----|------------------------------------|
|    | SURUHANJAYA PELABUHAN PULAU PINANG |
| IC | Pengguna                           |
|    |                                    |
| ĸ  | ata Laluan                         |
|    |                                    |
|    | Terlupa Kata Laluan?               |
|    | Log Masuk                          |
|    |                                    |
|    |                                    |
|    |                                    |

Lampiran 3

• Masukkan alamat emel rasmi yang telah didaftarkan di dalam sistem.

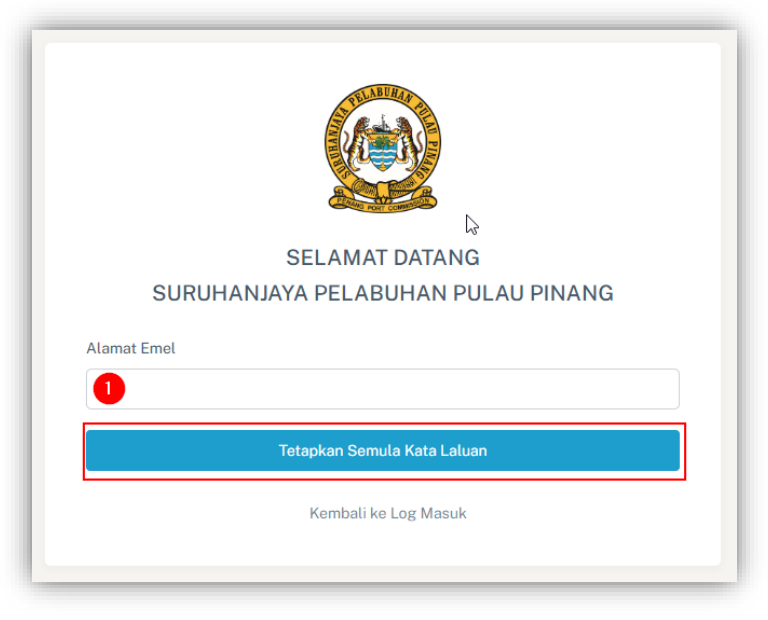

Lampiran 4

- Setelah ruangan di Lampiran 4 telah diisi, tekan butang 'Tetapkan semula kata laluan'
- Tunggu sehingga emel set semula kata laluan diterima.

# 2. DASHBOARD

- 2.1. Cara melihat dashboard
  - Selepas log masuk, terdapat 6 perkara yang perlu dilihat.

| SISTEM PENGURUSAN<br>ASET TAK ALIH                                                                                     | =                                                                                                    |                                                                                                    |                                                                                               |     | Norwahida Azwani b                           | ointi Mat Yusop<br>04033            |
|----------------------------------------------------------------------------------------------------|----------------------------------------------------------------------------------------------------|----------------------------------------------------------------------------------------------------|-----------------------------------------------------------------------------------------------|-----|----------------------------------------------|-------------------------------------|
| 🍙 Laman Utama                                                                                                    | 2                                                                                                    |                                                                                                    |                                                                                               |     |                                              |                                     |
|                                                                                                    | Jumlah Pengguna                                                                                                  |                                                                                                    | Jumlah Senarai Tanah                                                                          | ] [ | Jumlah Senarai Bangunan                      | 1                                   |
|                                                                                                    | <b>9 9</b>                                                                                                    |                                                                                                    | 4 13                                                                                          | 5   | 4                                            |                                     |
|                                                                                                    |                                                                                                    |                                                                                                    |                                                                                               | L   |                                              | ]                                   |
|                                                                                                    |                                                                                                    |                                                                                                    |                                                                                               |     |                                              |                                     |
|                                                                                                    |                                                                                                    |                                                                                                    |                                                                                               |     |                                              |                                     |
|                                                                                                    | Senarai Aduan Baru                                                                                               |                                                                                                    |                                                                                               |     |                                              |                                     |
|                                                                                                    | Senarai Aduan Baru 6                                                                                             |                                                                                                    |                                                                                               |     |                                              |                                     |
|                                                                                                    | Senarai Aduan Baru                                                                                               | Tarikh                                                                                                    | Nama Pengadu                                                                                  | PIC | Status                                       | Tindakan                            |
| TANAH<br>≔ Senarai Tanah<br>⊡ Permohonan Balik<br>Tanah                                                                | Senarai Aduan Baru 6<br>Tajuk<br>Kerosakan pada pintu utama bangunan                                             | <b>Tarikh</b><br>12:30 AM -11 Feb 2025                                                                                                    | Nama Pengadu<br>Qaisarah binti Naqiuddin                                                      | PIC | Status                                       | Tindakan                            |
| TANAH<br>IΞ Senarai Tanah<br>Permohonan Balik<br>Tanah<br>I Pelupusan Tanah                                            | Senarai Aduan Baru Tajuk Kerosakan pada pintu utama bangunan test add aduan untuk api                            | <b>Tarikh</b><br>12:30 AM - 11 Feb 2025<br>11:18 PM - 09 Feb 2025                                                                                                    | Nama Pengadu<br>Qaisarah binti Naqiuddin<br>Siti Zulaiha binti Nain                           | PIC | Status<br>Baru<br>Colam Proces               | Tindakan<br>Lihat<br>Lihat          |
| TANAH<br>E Senaral Tanah<br>Parmohonan Balik<br>Tanah<br>Pelupusan Tanah<br>Tetapan Tanah                              | Senarai Aduan Baru Tajuk Kerosakan pada pintu utama bangunan test add aduan untuk api Kerosakan pada pintu utama | Tarikh<br>12:30 AM -11 Feb 2025<br>11:18 PM -09 Feb 2025<br>11:05 PM -09 Feb 2025                                                                                      | Nama Pengadu<br>Qaisarah binti Naqiuddin<br>Siti Zulaiha binti Nain<br>Suhayl Azeem bin Azati | PIC | Status<br>Bara<br>Ostam Press<br>Calam Press | Tindakan<br>Lihat<br>Lihat          |
| Senarai Tanah     Senarai Tanah     Permohonan Balik     Tanah     Pelupusan Tanah     Tetapan Tanah     Laporan Tanah | Senarai Aduan Baru Tajuk Kerosakan pada pintu utama bangunan test add aduan untuk api Kerosakan pada pintu utama | Tarikh           12-30 AM -11 Feb 2025           11-18 PM -09 Feb 2025           11-18 PM -09 Feb 2025           11-05 PM -09 Feb 2025           10-05 PM -09 Feb 2025 | Nama Pengadu<br>Qaisarah binti Naqiuddin<br>Siti Zulaiha binti Nain<br>Suhayi Azeem bin Azali | PIC | Status<br>Bann<br>Datan Press<br>Datan Press | Tindakan<br>Lihat<br>Lihat<br>Lihat |

Lampiran 5

| Ruangan: | Butiran:                                     |
|----------|----------------------------------------------|
| 1        | Maklumat Pengguna                            |
| 2        | Navigasi sistem                              |
| 3        | Jumlah Pengguna dalam sistem                 |
| 4        | Jumlah Senarai Tanah dalam sistem            |
| 5        | Jumlah Senarai Bangunan dalam sistem         |
| 6        | Aduan-aduan baru yang belum diambil tindakan |

- Sekiranya telah ke halaman yang lain, tekan pada ruangan 'Laman Utama' untuk kembali ke dashboard.
- 2.2. Cara melihat navigasi sistem
  - Sebelah kiri sistem merupakan navigasi ke halaman-halaman lain. Rujuk Lampiran 5, pada ruangan 2.
- 2.3. Cara log keluar
  - Sebelah kanan, di bahagian atas sekali, terdapat ruangan nama pengguna. Tekan anak panah ke bawah untuk membuka navigasi tambahan Rujuk Lampiran 5, pada ruangan 1.
  - Tekan butang 'Log Keluar' untuk menamatkan sesi.

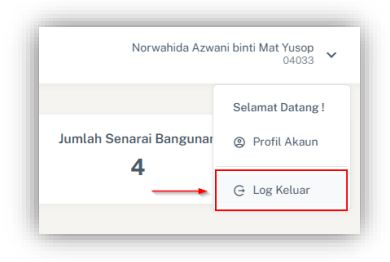

Lampiran 6

# 3. PENGGUNA

- 3.1. Cara melihat senarai pengguna
  - Sebelah kiri sistem merupakan navigasi ke halaman-halaman lain. Rujuk Lampiran 5, pada ruangan 2.
  - Tekan pada 'Senarai Pengguna' untuk membuka halaman senarai pengguna.

| SISTEM PENGURUSAN<br>ASET TAK ALIH               | Mohd Shahnee bin Mohd Zaini<br>08027 V         |                                  |       |                         |                                              |                |        |         |                         |
|--------------------------------------------------|------------------------------------------------|----------------------------------|-------|-------------------------|----------------------------------------------|----------------|--------|---------|-------------------------|
| Laman Utama<br>GGUNA                             | Pengguna / Senarai Penggun                     | а                                |       |                         |                                              |                |        |         | Tambah Per              |
| Senarai Pengguna                                 | Senarai Pengguna                               |                                  |       |                         |                                              |                |        |         |                         |
| Senarai<br>Vendor/Kontraktor<br>Tetapan Pengguna | 10 v<br>entries per page                       |                                  |       |                         |                                              |                |        | Sea     | rch:                    |
| GURUSAN SISTEM                                   | Nama Penuh                                     | Unit/Bahagian                    | No RP | E-mel                   | Jawatan                                      | Peranan        | Status | Sekatan | Tindakan                |
| Tetapan Sistem                                   | Norwahida Azwani binti<br>Mat Yusop            | Operasi & Kawalselia             | 04033 | wahida@noreply.com      | Jurutera                                     | Admin Bangunan | Aktif  | Tidak   | • / ×                   |
|                                                  | Dato' Dr. Vijayaindiaran<br>a/l R. Viswalingam | Integriti                        | 01003 | vsvijay@noreply.com     | Pegawai Teknologi<br>Maklumat 1              | Staff          | Aktif  | Tidak   | <ul> <li>/</li> </ul>   |
|                                                  | Norlida Saad binti Md<br>Saad                  | Operasi & Kawalselia             | 04002 | norlida@noreply.com     | Perkuburan                                   | Staff          | Aktif  | Tidak   | <ul> <li>×</li> </ul>   |
|                                                  | Maryati binti Ramli                            | Korporat                         | 04012 | maryati@noreply.com     | Lafas                                        | Staff          | Aktif  | Tidak   | 💿 🗸 🔼                   |
|                                                  | Syaza Nazifa binti<br>Zulkifli                 | Korporat                         | 11111 | syaza@noreply.com       | MyStep                                       | Staff          | Aktif  | Tidak   | <ul> <li>/ ×</li> </ul> |
|                                                  | Shapudin bin Khalid                            | Korporat                         | 04016 | syarmizar@noreply.com   | Pengurus Zon Bebas<br>Komersil               | Staff          | Aktif  | Tidak   |                         |
|                                                  | Muhammad Muzammil<br>bin Omar                  | Operasi & Kawalselia             | 85031 | muzammil@noreply.com    | Pengawal<br>Keselamatan 4                    | Teknikal Admin | Aktif  | Tidak   | <ul> <li>×</li> </ul>   |
|                                                  | Ahmad Fitri bin Abd<br>Latif                   | Operasi & Kawalselia             | 85011 | ahmadfitri@noreply.com  | Pengawal<br>Keselamatan 3                    | Staff          | Aktif  | Tidsk   | <ul> <li>×</li> </ul>   |
|                                                  | Mohamad Safri bin<br>Halim                     | Khidmat Pengurusan &<br>Kewangan | 04028 | safri@penangport.gov.my | Pengurus Khidmat<br>Pengurusan &<br>Kewangan | Admin Aduan    | Aktif  | Tidak   | <ul> <li>×</li> </ul>   |
|                                                  | Ahmad Mujahid bin<br>Samsudin                  | Operasi & Kawalselia             | 85007 | mujahid@noreply.com     | Pengawal<br>Keselamatan 2                    | Staff          | Aktif  | Tidak   | • / ×                   |

Lampiran 7

- **3.2.** Cara melihat maklumat pengguna
  - Tekan pada butang biru dengan ikon mata untuk melihat butiran penuh pengguna. Rujuk Lampiran 8.

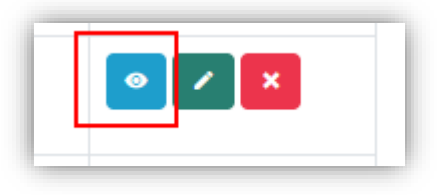

- 3.3. Cara mengemaskini maklumat pengguna
  - Tekan pada butang hijau dengan ikon pensil untuk mengemaskini butiran penuh pengguna. Rujuk Lampiran 9.

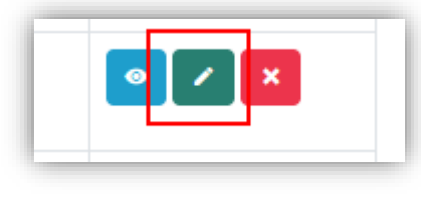

Lampiran 9

- Pada halaman edit, pilih butiran yang ingin dikemasmiki.
- Tekan pada butang 'Kemaskini Pengguna' untuk menyimpan butiran maklumat baru.
- 3.4. Cara menyahaktif pengguna
  - Tekan pada butang merah dengan ikon pangkah untuk menyahaktif butiran penuh pengguna. Rujuk Lampiran 10.

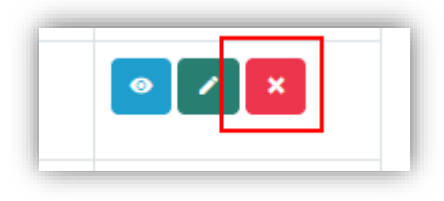

Lampiran 10

- **3.5.** Cara menyahsekat pengguna
  - Tekan pada butang hijau dengan ikon pensil untuk mengemaskini sekatan pengguna. Rujuk Lampiran 9.
  - Sekatan pengguna akan berlaku apabila pengguna telah melebihi 4 kali percubaan untuk log masuk.
  - Pada bahagian "Sekatan", pilih "Tidak" untuk menyahsekat pengguna tersebut.
  - Tekan butang simpan.
- **3.6.** Cara menambah maklumat pengguna
  - Rujuk pada Lampiran 7, tekan pada butang 'Tambah Pengguna' untuk mendaftarkan pengguna baru.
  - Isikan segala maklumat yang diperlukan.
  - Tekan butang simpan.

# 3.7. Tetapan Pengguna

- 3.7.1. Cara melihat senarai tetapan pengguna
  - Sebelah kiri sistem merupakan navigasi ke halaman-halaman lain. Rujuk Lampiran 5, pada ruangan 2.
  - Tekan pada 'Tetapan Pengguna' untuk membuka halaman tetapan pengguna.

| SISTEM PENGURUSAN<br>ASET TAK ALIH | =                             |               |          |        | Norwahida Azwani binti Mat Yusop<br>04033 |
|------------------------------------|-------------------------------|---------------|----------|--------|-------------------------------------------|
|                                    | Aduan / Tetapan Pengguna      | 6             |          |        | Tambah Tet                                |
| Permohonan Balik<br>Tanah          |                               |               |          |        |                                           |
|                                    | Senarai Tetapan Bagi Pengguna |               |          |        |                                           |
|                                    | 10 v<br>entries per page      |               |          |        | Search                                    |
|                                    | Nama                          | Seksyen       | Modul    | Status | Tindakan                                  |
|                                    | Akauntan                      | Jawatan       | Pengguna | Aktif  | 2                                         |
|                                    | Akauntan Kanan                | Jawatan       | Pengguna | Abrit  | 22                                        |
| Penarafan Aset                     | Audit Dalam                   | Unit/Bahagian | Pengguna | Abtit  | 2                                         |
|                                    | Ck                            | Panggilan     | Pengguna | AktH   |                                           |
| Penyenggaraan<br>Bangunan          | Encik                         | Panggitan     | Pengguna | Akzif  |                                           |
|                                    | Integriti                     | Unit/Bahagion | Pengguna | Aktif  | 2                                         |
| Pemuliharaan, Ubah                 | Juruaudit Dalam               | Jawatan       | Pengguna | Abtil  | 2                                         |
|                                    | Juruteknik Komputer           | Jawatan       | Pengguna | Aktif  | 2                                         |
|                                    | Jurutera                      | Jawatan       | Pengguna | Aktit  | e 💌                                       |
|                                    | Ketua Audit Dalam             | Jawatan       | Pengguna | Aktif  | 2                                         |
|                                    | Showing 1 to 10 of 98 entries |               |          |        | < • 1 2 3 4 5 10 • •                      |
| Tetapan Pengguna                   |                               |               |          |        |                                           |

Lampiran 11

3.7.2. Cara menambah tetapan pengguna

- Rujuk pada Lampiran 11, tekan pada butang 'Tambah Tetapan' untuk mendaftarkan tetapan baru.
- Isikan segala maklumat yang diperlukan.
- Tekan butang simpan.
- **3.7.3.** Cara mengemaskini tetapan pengguna
  - Tekan pada butang hijau dengan ikon pensil untuk mengemaskini butiran tetapan. Rujuk Lampiran 12.

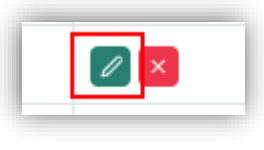

- Pada halaman edit, pilih butiran yang ingin dikemaskini.
- Tekan pada butang 'Kemaskini Maklumat Tetapan Pengguna' untuk menyimpan butiran maklumat baru.
- 3.7.4. Cara menyahaktif tetapan pengguna
  - Tekan pada butang merah dengan ikon pangkah untuk menyahaktif butiran penuh pengguna. Rujuk Lampiran 13.

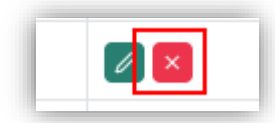

Lampiran 13

# 4. VENDOR & KONTRAKTOR

4.1. Cara melihat senarai vendor dan kontraktor

- Sebelah kiri sistem merupakan navigasi ke halaman-halaman lain. Rujuk Lampiran 5, pada ruangan 2.
- Tekan pada 'Senarai Vendor/Kontraktor' untuk membuka halaman senarai vendor dan kontraktor.

| ASET TAK ALIH                                           | =                                    |                     |            |                  |            | Norwah | ida Azwani binti Mat Yusop<br>04033 |
|---------------------------------------------------------|--------------------------------------|---------------------|------------|------------------|------------|--------|-------------------------------------|
|                                                         | Pengguna / Serarai Vendor/Kontraktor |                     |            |                  |            |        | Tarritah Vandor/Nontral             |
| 면 Permohonan Balik<br>Tanah                             | Parameter Manuface Manuface Inter    |                     |            |                  |            |        |                                     |
|                                                         | Senaral Vendor/Kontraktor            |                     |            |                  |            |        |                                     |
|                                                         | 10 v                                 |                     |            |                  |            |        | Search:                             |
|                                                         | entries per pege                     |                     |            |                  |            |        |                                     |
|                                                         | Nama Syarikat                        | Nama Wakil Syarikat | No Teleton | E-mel            | Kategori   | Status | Tindakan                            |
|                                                         | Syanikat Megah Holdings              | Mogah Holdings      | 012150865  | tost@example.com | Kontraktor | About  |                                     |
| Pemeriksaan &<br>Penarafan Aset                         | Showing 1 to 1 of 1 entry            |                     | Þ          |                  |            |        | $ x  \rightarrow  1  +  x $         |
| Ø Operasi &<br>Penyenggaraan<br>Bangunan                | -                                    |                     |            |                  |            |        |                                     |
| 🔎 Pemulihan,<br>Pemuliharaan, Ubah<br>Susi & Naik Taraf |                                      |                     |            |                  |            |        |                                     |
|                                                         |                                      |                     |            |                  |            |        |                                     |
|                                                         |                                      |                     |            |                  |            |        |                                     |
|                                                         |                                      |                     |            |                  |            |        |                                     |
|                                                         |                                      |                     |            |                  |            |        |                                     |
|                                                         |                                      |                     |            |                  |            |        |                                     |
| Senaral<br>Vendor/Kontraktor                            |                                      |                     |            |                  |            |        |                                     |

Lampiran 14

- 4.2. Cara menambah maklumat vendor dan kontraktor
  - Rujuk pada Lampiran 14, tekan pada butang 'Tambah Vendor/Kontraktor' untuk mendaftarkan vendor atau kontraktor yang baru.
  - Isikan segala maklumat yang diperlukan. Pilih sama ada syarikat tersebut merupakan vendor ataupun kontraktor.
  - Tekan butang simpan.
- 4.3. Cara mengemaskini maklumat vendor dan kontraktor
  - Tekan pada butang hijau dengan ikon pensil untuk mengemaskini butiran vendor dan kontraktor. Rujuk Lampiran 15.

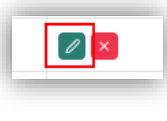

Lampiran 15

- Pada halaman edit, pilih butiran yang ingin dikemaskini.
- Tekan pada butang 'Kemaskini Vendor/Kontraktor' untuk menyimpan butiran maklumat baru.
- 4.4. Cara menyahaktif vendor dan kontrakor
  - Tekan pada butang merah dengan ikon pangkah untuk menyahaktif butiran vendor dan kontrakor. Rujuk Lampiran 16.

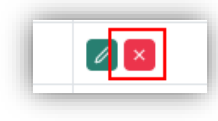

# 5. PENGURUSAN SISTEM

## 5.1. Tetapan Sistem

- 5.1.1. Cara melihat tetapan sistem
  - Sebelah kiri sistem merupakan navigasi ke halaman-halaman lain. Rujuk Lampiran 5, pada ruangan 2.
  - Tekan pada 'Tetapan Sistem' untuk membuka halaman tetapan sistem.

| SISTEM PENGURUSAN<br>ASET TAK ALIH | =                                                                                                    | Mohd Shahnee bin Mohd Zaini<br>09027 🗸 |
|------------------------------------|----------------------------------------------------------------------------------------------------|----------------------------------------|
| Laman Utama                        | Pengurusan Sistem / Tetapan Sistem                                                                                                    |                                        |
| 🗉 Senaral Pengguna                 | Tetapan Sistem                                                                                                    |                                        |
| i≣ Senarai<br>Vendor/Kontraktor    | No Hari Set Senula Kata Laluan: 2 Minit Idle Log Keluar : 5                                                                                                    |                                        |
| Tetapan Pengguna                   | Simpan                                                                                                    |                                        |
| Tetapan Sistem                     | Sebarang tetapan yang baru dikemaskini akan mengambil sedikit masa untuk diproses.                                                                                                    |                                        |
|                                    | Templat Emel Keluar       Todakan         Mana Templat Emel       Todakan         Aduan ditugaskan ke pogawai       Image Set Kata Laluan Sementara         Set Kata Laluan Sementara       Image Set Kata Laluan Sementara         Aduan Bentatus Ditutup       Image Set Kata Laluan Sementara         Aduan Bentatus Birutup       Image Set Kata Laluan Sementara | 4                                      |

• Untuk Tetapan Sistem, di bawah adalah butiran lanjut.

| Perkara                           | Butiran Penjelasan                                                                                                    |
|-----------------------------------|----------------------------------------------------------------------------------------------------|
| No Hari Set Semula<br>Kata Laluan | Ruangan ini untuk menetapkan bilangan hari buat<br>pengguna untuk menetapkan semula kata laluan<br>masing-masing. Tetapan lalai sementara adalah 120<br>hari. |
| Minit Idle Log<br>Keluar :        | Ruangan ini untuk menetapkan bilangan minit bagi<br>melog keluar pengguna secara automatik bagi yang<br>tidak lagi aktif pada skrin sistem.                   |

- Untuk Templat Emel, admin teknikal hanya boleh melihat contoh emel templat yang ada pada sistem.
- Adalah diingatkan bahawa, sebarang tetapan yang baru dikemaskini akan mengambil sedikit masa untuk diproses sebelum perubahan dilaksanakan.

# 6. TANAH

- 6.1. Senarai Menunggu Pengesahan Tanah
  - 6.1.1. Cara melihat senarai pengesahan tanah
    - Sebelah kiri sistem merupakan navigasi ke halaman-halaman lain. Rujuk Lampiran 5, pada ruangan 2.
    - Tekan pada 'Senarai Menunggu Pengesahan Tanah' untuk membuka senarai tanah yang sedang menunggu pengesahan.

| SISTEM PENGURUSAN<br>ASET TAK ALIH                                                 | =         |                                 |             |                                |                            |                    | Tahirah binti Zakaria<br>85033 |
|------------------------------------------------------------------------------------|-----------|---------------------------------|-------------|--------------------------------|----------------------------|--------------------|--------------------------------|
|                                                                                    | Tanah / S | enarai Menunggu Pengesahan Tana | h           |                                |                            |                    |                                |
|                                                                                    | Senara    | ai Menunggu Pengesahan Tanal    | h           |                                |                            |                    |                                |
|                                                                                    | 10        | *                               |             |                                |                            |                    | Search:                        |
| Senarai Menunggu<br>Pengesahan Tanah                                               | entries   | per page                        |             |                                |                            |                    |                                |
|                                                                                    | 1.1       | No. Aset Tanah                  | No. Fail    | No. Lot / No. PT /<br>No. Plot | Daerah                     | Status Pengesahan  | Tindakan                       |
| Permohonan Balik<br>Tanah                                                          | 1         | DTL42000002                     | AA/BB/CCCC  | PT 2222                        | Timur Laut (DTL)           | Mananggo Kalalasan |                                |
|                                                                                    | 2         | SPU400010002                    | AA/BB/CC/DD | PT 3333                        | Seberang Perai Utara (SPU) | Menorgen Kalulasan |                                |
|                                                                                    | 3         | DBD130000001                    |             | PT 4444                        | Barat Daya (DBD)           | Menanggo Kelalasan | •                              |
|                                                                                    | 4         | DBD140000001                    |             | PT 5555                        | Barat Daya (DBD)           | Menunggy Kalalasan |                                |
|                                                                                    | 5         | DTL400010001                    |             | PT 2323                        | Timur Laut (DTL)           | Menanggo Ratatasan |                                |
| <ul> <li>Senaral Bangunan</li> <li>Pemeriksaan &amp;<br/>Penarafan Aset</li> </ul> | Showing   | g 1 to 5 of 5 entries           |             |                                |                            |                    | * * 1 * *                      |
| Ø Operasi &<br>Penyenggaraan<br>Bangunan                                           |           |                                 |             |                                |                            |                    |                                |
| بير Pemulihan,<br>Pemuliharaan, Ubah<br>Suai & Naik Taraf                          |           |                                 |             |                                |                            |                    | Þ                              |
|                                                                                    |           |                                 |             |                                |                            |                    |                                |

• Hanya admin saja yang dibenarkan untuk mengesahkan butiran tanah yang baru.

6.1.2. Cara mengesahkan butiran tanah yang baru

- Tekan pada butang biru dengan ikon mata untuk melihat butiran tanah yang baru.
- Pada halaman butiran tanah, terdapat tiga butang untuk pengesahan dan penolakan maklumat tanah yang baru.

| SISTEM PENGURUSAN<br>ASET TAK ALIH                         | =                                 |                  |                                   | Tahirah binti Zakaria<br>85033 ~ |
|------------------------------------------------------------|-----------------------------------|------------------|-----------------------------------|----------------------------------|
| 🗟 Laman Utama                                              | Maklumat Aset Tanah               |                  |                                   |                                  |
| Senaral Aduan                                              | No. Aset :                        | DTL420000002     | No. DPA :                         |                                  |
| ANAH                                                       | No. Fail :                        | AA/BB/CCCC       | Negeri :                          | Pulau Pinang                     |
| Senarai Menunggu<br>Pengesahan Tanah                       | Daerah :                          | Timur Laut (DTL) | Mukim :                           | BANDAR BUKIT BENDERA             |
| Senarai Tanah                                              | No. Geran / No. Hakmilik (Baru) : | PN 2222          | No. Goran / No. Hakmilik (Lama) : |                                  |
| Permohonan Balik                                           | No. Lot / No. PT / No. Plot :     | PT 2222          | Status Hakmilik Tanah :           | Hakmilik                         |
| Tanah Tanah                                                | Tarikh Daftar Hakmilik :          |                  | Kategori Pegangan Tanah :         | 30 Tohun                         |
| Pelupusan Tanah                                            | Keluasan Tanah (m²) :             | 100.00           | Keluasan Tanah (hektar) :         |                                  |
| Tetapan Tanah                                              | Jenis Penggunaan Tanah :          | Bangunan         |                                   |                                  |
| 🗎 Laporan Lengkap                                          |                                   |                  |                                   |                                  |
| IANGUNAN                                                   | Cukai Tanah (RM) :                | 0.00             | Cukai Taksiran (RM) :             | N                                |
| Senaral Bangunan                                           | Butiran Cukal Taksiran :          |                  |                                   | 12                               |
| Pemeriksaan &<br>Penarafan Aset                            | Caruman Membantu Kadar (RM) :     |                  | Butiran Caruman Membantu Kadar :  |                                  |
| .e. Operasi &                                              | Maklumat Aset :                   | Tiada            |                                   |                                  |
| Penyenggaraan                                              | Syarat Nyata :                    | Tiada            |                                   |                                  |
| Bangunan                                                   | Sekatan Kepentingan :             | Tiada            |                                   |                                  |
| <ul> <li>Pemulihan,</li> <li>Pemuliharaan, Ubah</li> </ul> | Nota Tambahan :                   | Test             |                                   |                                  |
| Suai & Naik Taraf                                          | Lampiran :                        |                  |                                   |                                  |
| Laporan Bangunan                                           |                                   |                  |                                   |                                  |
|                                                            |                                   |                  | Dilutuskan Ditolak Kembali        |                                  |

- **PENGESAHAN** Untuk mengesahkan maklumat, tekan pada butang berwarna hijau untuk mengesahkan tanah tersebut dan tanah tersebut akan masuk ke dalam senarai tanah yang telah disahkan.
- **PENOLAKAN** Untuk menolak maklumat tanah, tekan pada butang berwarna merah untuk menolak maklumat tanah tersebut beserta sebab untuk dilihat oleh pengguna yang menghantar maklumat tersebut.

## 6.2. Senarai Tanah

- 6.2.1. Cara melihat senarai tanah
  - Sebelah kiri sistem merupakan navigasi ke halaman-halaman lain. Rujuk Lampiran 5, pada ruangan 2.
  - Tekan pada 'Senarai Tanah' untuk membuka halaman senarai tanah.

| SISTEM PENGURUSAN<br>ASET TAK ALIH | =                          |                     |                           |                           |                                 | Norwahida Az                                                  | wani binti Mat Yusop<br>04033 |
|------------------------------------|----------------------------|---------------------|---------------------------|---------------------------|---------------------------------|---------------------------------------------------------------|-------------------------------|
|                                    | Tanah / Senarai Aset Tanah |                     |                           |                           |                                 |                                                               | Daftar Aset Tr                |
|                                    |                            |                     |                           |                           |                                 |                                                               |                               |
|                                    | Senarai Aset Tanah         |                     |                           |                           |                                 |                                                               |                               |
|                                    |                            |                     |                           |                           |                                 |                                                               |                               |
|                                    | 10 v                       |                     |                           |                           |                                 | 8                                                             | earch                         |
|                                    | No. Aset Tanah             | No. Fail            | No. Geran/Hakmilik (Baru) | No. Geran/Hakmilik (Lama) | Deerah                          | Maklumat Aset                                                 | Tindakan                      |
| Senarai Tanah                      | DBD180000001               |                     | HS(D) 19985               |                           | Barat Daya (DBD)                | MAKLUMAT ASET                                                 | •                             |
| Tanah                              | DTL440010001               |                     |                           |                           | Timor Lout (DTL)                | 5A Contonment Road, Penang<br>GM Residence                    |                               |
|                                    | DTL440240001               | PTG/PMP/DTL/(S)/552 | HS(D) 20023               |                           | Timur Laut (DTL)                | Extention SPCT                                                |                               |
|                                    | DTL440240002               |                     | HS(D) 19984               |                           | Timur Laut (DTL)                | Swettenham Pier Cruise<br>Terminal                            |                               |
|                                    | SPS40000001                |                     | HS(D) 19989               |                           | Seberang Perai<br>Selatan (SPS) | MAKLUMAT ASET                                                 | •                             |
|                                    | SPT010000001               |                     |                           |                           | Seberang Perai<br>Tengeh (SPT)  | Bulk Cargo Terminal                                           | •                             |
|                                    | SPT010000002               |                     | 96855                     |                           | Seberang Perai<br>Tengah (SPT)  | Balk Cargo Terminal                                           | •                             |
| Penyenggaraan<br>Bangunan          | SP1190000001               |                     | HS(D) 19985               |                           | Soborang Porai<br>Tengah (SPT)  | MAKLUMAT ASET                                                 | •                             |
| Pemulihan,<br>Pemuliharaan, Ubah   | SPU400000001               | -                   | PN 13517                  | HS(D) 37149               | Seberang Perai<br>Utara (SPU)   | North Butterworth Container<br>Terminal (Phase 28, Package 3) | •                             |
|                                    | SPU40000002                |                     | HS(D) 19989               |                           | Seberang Perai<br>Utara (SPU)   | maklumat                                                      | •                             |

Lampiran 17

6.2.2. Cara menambah maklumat tanah

- Rujuk pada Lampiran 17, tekan pada butang 'Daftar Aset Tanah' untuk mendaftarkan aset tanah yang baru.
- Isikan segala maklumat yang diperlukan. Pastikan fail yang dimuatnaik mestilah dalam format pdf/doc dan tidak melebihi 25MB.
- Tekan butang simpan.
- 6.2.3. Cara melihat dan mengemaskini maklumat tanah
  - Tekan pada butang biru dengan ikon mata untuk melihat butiran tanah. Rujuk Lampiran 18.

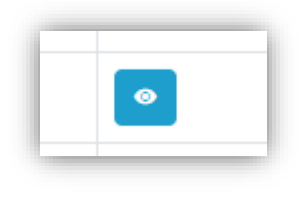

Lampiran 18

• Pada halaman butiran tanah, tekan pada butang biru dengan ikon pensil untuk mengemaskini butiran tanah. Rujuk Lampiran 19.

| Maklumat Aset Tanah |              |           |  |
|---------------------|--------------|-----------|--|
| No. Aset :          | DBD180000001 | No. DPA : |  |

Lampiran 19

• Isikan segala maklumat yang diperlukan. Pastikan fail yang dimuatnaik mestilah dalam format pdf/doc dan tidak melebihi 25MB.

- Tekan butang simpan.
- 6.2.4. Cara menambah maklumat pemilikan tanah
  - Terdapat syarat untuk menambah 'Pemilikan Tanah'. Sila pastikan syaratsyarat di bawah dipenuhi sebelum menambah 'Pemilikan Tanah'.
    - Pastikan tiada maklumat 'Pemilikan Tanah'
    - Jika ada butiran 'Pemilikan Tanah' dan ingin menggantikan maklumat tersebut (maklumat tersebut akan masuk ke dalam log data lalu), sila buat 'Permohonan Pengambilan Balik Tanah' terlebih dahulu.
    - Jika ada butiran 'Pelupusan Tanah', sila buat 'Permohonan Pengambilan Balik Tanah' terlebih dahulu.
  - Rujuk pada Lampiran 20, tekan pada butang 'Tambah Pemilikan' untuk mendaftarkan nama pemilikan tanah yang baru.

| Í | Lampiran : -                                                                                        |
|---|----------------------------------------------------------------------------------------------------|
| l | Tambah Pemilikan         Tambah Kegunaan         Permohonan Balik         Pelupusan         Kembali |
| l |                                                                                                    |

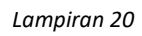

- Isikan segala maklumat yang diperlukan. Pastikan fail yang dimuatnaik mestilah dalam format pdf/doc dan tidak melebihi 25MB.
- Tekan butang simpan.
- 6.2.5. Cara mengemaskini maklumat pemilikan tanah
  - Terdapat syarat untuk mengemaskini maklumat 'Pemilikan Tanah'. Sila pastikan syarat-syarat di bawah dipenuhi sebelum mengemaskini maklumat 'Pemilikan Tanah'.
    - Pastikan tiada maklumat 'Permohonan Pengambilan Balik Tanah'
    - Pastikan tiada maklumat 'Pelupusan Tanah'
    - Jika ingin menambah maklumat 'Pemilikan Tanah', sila rujuk 5.1.4
  - Rujuk pada Lampiran 21, tekan pada butang hijau dengan ikon pensil untuk mengemaskini maklumat pemilikan tanah yang sedia ada.

| Í | Maklumat Pemilikan Tanah |                 |                     |                      |   |
|---|--------------------------|-----------------|---------------------|----------------------|---|
| l | Jenis Milikan :          | Pemberi Milikan | Nama Pemilik Asal : | Abu Ijmal bin Akhbar | ļ |

Lampiran 21

- Kemaskini segala maklumat yang diperlukan. Pastikan fail yang dimuatnaik mestilah dalam format pdf/doc dan tidak melebihi 25MB.
- Tekan butang simpan.

#### 6.2.6. Cara menambah maklumat kegunaan tanah

- Terdapat syarat untuk menambah 'Kegunaan Tanah'. Sila pastikan syaratsyarat di bawah dipenuhi sebelum menambah 'Kegunaan Tanah'.
  - Pastikan tiada maklumat 'Kegunaan Tanah'
  - Jika ada butiran 'Kegunaan Tanah', sila lihat bilakah 'Tarikh Tamat Pajakan/Penyewaan'. Hanya tarikh yang telah tamat tempoh sahaja dibenarkan untuk menambah maklumat kegunaan baru.
- Rujuk pada Lampiran 22, tekan pada butang 'Tambah Kegunaan' untuk menambah kegunaan tanah yang baru.

| Lampiran : - |                                                                     |   |
|--------------|---------------------------------------------------------------------|---|
|              | Tambah Perilikan Tambah Kegunaan Permohonan Balik Pelupusan Kembali |   |
|              |                                                                     | _ |

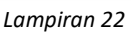

- Isikan segala maklumat yang diperlukan. Pastikan fail yang dimuatnaik mestilah dalam format pdf/doc dan tidak melebihi 25MB.
- Tekan butang simpan.

6.2.7. Cara mengemaskini maklumat kegunaan tanah

- Terdapat syarat untuk mengemaskini maklumat 'Kegunaan Tanah'. Sila pastikan syarat-syarat di bawah dipenuhi sebelum mengemaskini maklumat 'Kegunaan Tanah'.
  - Pastikan 'Tarikh Tamat Pajakan/Penyewaan' belum tamat tempoh. Hanya tarikh yang belum tamat tempoh sahaja dibenarkan untuk mengemaskini maklumat kegunaan baru.
  - Pastikan tiada maklumat 'Pelupusan Tanah'. Jika ada butiran 'Pelupusan Tanah', sila buat 'Permohonan Pengambilan Balik Tanah' terlebih dahulu.
- Rujuk pada Lampiran 23, tekan pada butang hijau dengan ikon pensil untuk mengemaskini maklumat kegunaan tanah yang sedia ada.

| Maklumat Kegunaan Tanah |         |                          |                                                                                                    |
|-------------------------|---------|--------------------------|----------------------------------------------------------------------------------------------------|
| Jenis Milikan :         | Pajakan | Butiran Kegunaan Tanah : | Sewaan tanah selama 2 tahun untuk tujuan tanaman durina munan durina munan durina m |

- Kemaskini segala maklumat yang diperlukan. Pastikan fail yang dimuatnaik mestilah dalam format pdf/doc dan tidak melebihi 25MB.
- Tekan butang simpan.

### 6.2.8. Cara membuat permohonan balik tanah

• Rujuk pada Lampiran 24, tekan pada butang ungu 'Permohonan Balik' untuk membuat 'Pengambilan Permohonan Balik Tanah' tanah.

| Í | Lampiran : -                    |                                       |
|---|---------------------------------|---------------------------------------|
| l | Tambah Pemilikan Tambah Kegunas | an Permohonan Balik Pelupusan Kembali |
| ļ |                                 |                                       |

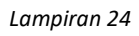

- Isikan segala maklumat yang diperlukan. Pastikan fail yang dimuatnaik mestilah dalam format pdf/doc dan tidak melebihi 25MB.
- Tekan butang simpan.

6.2.9. Cara membuat pelupusan tanah

• Rujuk pada Lampiran 24, tekan pada butang merah 'Pelupusan' untuk membuat 'Pelupusan' tanah.

| Í | Lampiran : -                                                        | 1 |
|---|---------------------------------------------------------------------|---|
|   | Tambah Pemilikan Tambah Kegunaan Permohonan Balik Pelupusan Kembali |   |
| l |                                                                     |   |

- Isikan segala maklumat yang diperlukan.
- Tekan butang simpan.

#### 6.3. Permohonan Balik Tanah

- 6.3.1. Cara melihat permohonan balik tanah
  - Sebelah kiri sistem merupakan navigasi ke halaman-halaman lain. Rujuk Lampiran 5, pada ruangan 2.
  - Tekan pada 'Permohonan Balik Tanah' untuk membuka halaman permohonan balik tanah. Rujuk Lampiran 25.

| SISTEM PENGURUSAN<br>ASET TAK ALIH                               |                                        |          |                           |                           | No                           | rwahida Azwani binti Mat Yusop<br>04033 🗸 |
|------------------------------------------------------------------|----------------------------------------|----------|---------------------------|---------------------------|------------------------------|-------------------------------------------|
|                                                                  | Tanah / Senarai Permohonan Balik Tanah |          |                           |                           |                              |                                           |
|                                                                  |                                        |          |                           |                           |                              |                                           |
|                                                                  | Senarai Permohonan Balik Tanah         |          |                           |                           |                              |                                           |
|                                                                  |                                        |          |                           |                           |                              |                                           |
|                                                                  | 10 v<br>entries per page               |          |                           |                           |                              | Search                                    |
|                                                                  | No. Aset Tanah                         | No. Fail | No. Geran/Hakmilik (Baru) | No. Geran/Hakmilik (Lama) | Daerah                       | Tindakan                                  |
|                                                                  | DTL440010001                           | 12       |                           |                           | Timur Laut (DTL)             |                                           |
| Permohonan Balik<br>Tanah                                        | DTL440240002                           |          | HS(D) 19984               |                           | Timur Laut (DTL)             |                                           |
|                                                                  | SPS40000001                            |          | HS(D) 19989               |                           | Seberang Perai Selatan (SPS) |                                           |
|                                                                  | SPU400020002                           |          | 13517                     | HSD 37149                 | Seberang Perai Utara (SPU)   |                                           |
|                                                                  |                                        |          |                           |                           |                              |                                           |
|                                                                  | Showing 1 to 4 of 4 entries            |          |                           |                           |                              | ж. с. <mark>1</mark> э. э.                |
|                                                                  |                                        |          |                           |                           |                              |                                           |
| Pemeriksaan &<br>Penarafan Aset                                  |                                        |          |                           |                           |                              |                                           |
| <ul> <li>Øperasi &amp;<br/>Penyenggaraan<br/>Bangunan</li> </ul> |                                        |          |                           |                           |                              |                                           |
| A Pemulihan,<br>Pemuliharaan, Ubah<br>Suai & Naik Taraf          |                                        |          |                           |                           |                              |                                           |
|                                                                  |                                        |          |                           |                           |                              |                                           |

Lampiran 25

• Tekan pada butang biru dengan ikon mata untuk melihat butiran permohonan balik tanah. Rujuk Lampiran 26.

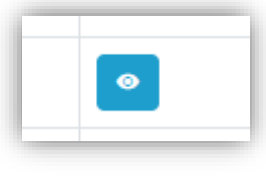

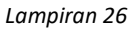

• Maklumat tanah akan dipaparkan. Sebarang pertukaran maklumat tanah, sila rujuk dari **5.1.4**.

#### 6.4. Pelupusan Tanah

- 6.4.1. Cara melihat pelupusan tanah
  - Sebelah kiri sistem merupakan navigasi ke halaman-halaman lain. Rujuk Lampiran 5, pada ruangan 2.
  - Tekan pada 'Pelupusan Tanah' untuk membuka halaman pelupusan tanah. Rujuk Lampiran 27.

| SISTEM PENGURUSAN                                        | =                               |                     |                           |                           | Norwah                        | ida Azwani binti Mat Yusop<br>04033 |
|----------------------------------------------------------|---------------------------------|---------------------|---------------------------|---------------------------|-------------------------------|-------------------------------------|
|                                                          | Tanah / Senarai Pelupusan Tanah |                     |                           |                           |                               |                                     |
|                                                          |                                 |                     |                           |                           |                               |                                     |
|                                                          | Senarai Pelupusan Tanah         |                     |                           |                           |                               |                                     |
|                                                          |                                 |                     |                           |                           |                               | 0                                   |
|                                                          | 10 v<br>entries per page        |                     |                           |                           |                               | Search:                             |
|                                                          | No. Aset Tanah                  | No. Fail            | No. Geran/Hakmilik (Baru) | No. Geran/Hakmilik (Lama) | Daerah                        | Tindakan                            |
|                                                          | DTL440240001                    | PTG/PMP/DTL/(S)/552 | HS(D) 20023               |                           | Timur Laut (DTL)              |                                     |
| Permohonan Balik<br>Tanah                                | DTL440240002                    |                     | HS(D) 19984               |                           | Timur Laut (DTL)              | •                                   |
| Pelupusan Tanah                                          | SPU400020002                    |                     | 13517                     | HSD 37149                 | Seberang Perai Utara<br>(SPU) | •                                   |
|                                                          | SPU400040001                    |                     | PN 9796                   | HS(D) 29527               | Seberang Perai Utara          |                                     |
|                                                          |                                 |                     |                           |                           | (3F0)                         |                                     |
|                                                          | Showing 1 to 4 of 4 potrios     |                     |                           |                           |                               |                                     |
|                                                          | Showing 1 to 4 of 4 entries     |                     |                           |                           |                               | Total Total Constraints             |
| Pemeriksaan &<br>Penarafan Aset                          | -                               |                     | 2                         |                           |                               |                                     |
| ∥ Operasi &<br>Penyenggaraan<br>Bangunan                 |                                 |                     |                           |                           |                               |                                     |
| جم Pemulihan,<br>Pemuliharaan, Ubah<br>Suai & Naik Taraf |                                 |                     |                           |                           |                               |                                     |
|                                                          |                                 |                     |                           |                           |                               |                                     |

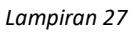

• Tekan pada butang biru dengan ikon mata untuk melihat butiran permohonan balik tanah. Rujuk Lampiran 28.

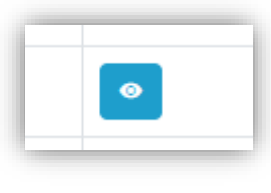

Lampiran 28

• Maklumat tanah akan dipaparkan. Sebarang pertukaran maklumat tanah, sila buat 'Permohonan Balik Tanah', rujuk dari **5.1.8**.

# 6.5. Tetapan Tanah

- 6.5.1. Cara melihat senarai tetapan tanah
  - Sebelah kiri sistem merupakan navigasi ke halaman-halaman lain. Rujuk Lampiran 5, pada ruangan 2.
  - Tekan pada 'Tetapan Tanah' untuk membuka halaman senarai tetapan tanah. Rujuk Lampiran 29.

| SISTEM PENGURUSAN<br>ASET TAK ALIH                    | =                             |                 |                  |        | Norwahida Azwoni binti Mat Yuoop<br>04033 |
|-------------------------------------------------------|-------------------------------|-----------------|------------------|--------|-------------------------------------------|
|                                                       | Tanah / Totapan Tanah         |                 |                  |        | Tambah Tet                                |
|                                                       |                               |                 |                  |        |                                           |
|                                                       | Senarai Tetapan Tanah         |                 |                  |        |                                           |
|                                                       |                               |                 |                  |        |                                           |
|                                                       | 10 v                          |                 |                  |        | Search:                                   |
|                                                       | Kategori                      | Perkara         | Modul            | Status | Tindakan                                  |
|                                                       | Jenis Kegunaan                | Pajak           | Kegunaan Tanah   | Aust   | × ×                                       |
| Permohonan Balik<br>Tanah                             | Jenis Kegunaan                | Sendiri         | Kegunaen Tanah   | AAST   |                                           |
|                                                       | Jenis Kegunaan                | Sewa            | Kegunaan Tanah   | Autor  |                                           |
| Tetapan Tanah                                         | Jenis Pemilikan               | Hadiah          | Pamilikan Tanah  | Aktif  |                                           |
|                                                       | Jenis Pemilikan               | Pajakan         | Pemilikan Tanah  | Akrif  | × ×                                       |
|                                                       | Jenis Penilikan               | Pembelian       | Pemilikan Tanah  | Akest  | × 💌                                       |
|                                                       | Jonis Pomilikan               | Pemberi Milikan | Pemilikan Tanah  | Akelf  | × ×                                       |
| Penarafan Aset                                        | Jenis Pemilikan               | Sewa            | Pemilikan Tanah  | Autor  | 2                                         |
| Operasi &<br>Penvenkkaraan                            | Jenis Penggunaan Tanah        | Bangunan        | Tanah Tanah      | Audr   | × 💶                                       |
|                                                       | Jenis Penggunaan Tanah        | Pertanian       | Carl Tenah Tanah | AALST  | 2                                         |
| Pemulihan,<br>Pemuliharaan, Ubah<br>Suai & Naik Taraf | Showing 1 to 10 of 25 entries |                 |                  |        | • • <b>1</b> 2 3 ) .                      |
|                                                       | 1                             |                 |                  |        |                                           |

Lampiran 29

**6.5.2.** Cara menambah tetapan tanah

- Rujuk pada Lampiran 29, tekan pada butang 'Tambah Tetapan' untuk menambah tetapan yang baru.
- Isikan segala maklumat yang diperlukan. Sila pastikan kategori yang dipilih adalah kategori yang betul. *(Kategori merujuk pada dropdown yang ada pada borang-borang untuk maklumat tanah)*
- Tekan butang simpan.
- 6.5.3. Cara mengemaskini tetapan tanah
  - Tekan pada butang hijau dengan ikon pensil untuk mengemaskini butiran tetapan tanah. Rujuk Lampiran 30.

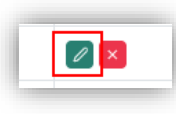

- Pada halaman edit, pilih butiran yang ingin dikemaskini.
- Tekan pada butang 'Simpan' untuk menyimpan butiran maklumat baru.
- 6.5.4. Cara menyahaktif tetapan tanah
  - Tekan pada butang merah dengan ikon pangkah untuk menyahaktif butiran tetapan tanah. Rujuk Lampiran 31.

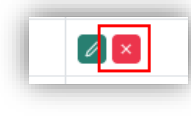

#### 6.6. Laporan Tanah

- 6.6.1. Cara melihat dan mencetak laporan tanah
  - Sebelah kiri sistem merupakan navigasi ke halaman-halaman lain. Rujuk Lampiran 5, pada ruangan 2.
  - Tekan pada 'Laporan Tanah' untuk membuka halaman laporan tanah. Rujuk Lampiran 32.

| ASET TAK ALIH                                                                                                    | =                                        |                                                                                                    |                                                                      |                                                                                                    | Norwahida Azwani binti Mat Yusop<br>04033 |
|----------------------------------------------------------------------------------------------------|------------------------------------------|----------------------------------------------------------------------------------------------------|----------------------------------------------------------------------|----------------------------------------------------------------------------------------------------|-------------------------------------------|
| ) Laman Utama                                                                                                    | Laporan / Car                            | rian Laporan Tanah                                                                                       |                                                                      |                                                                                                    |                                           |
| uan<br>E Senarai Aduan                                                                                                    | Cari Lapor                               | ran Tanah                                                                                                |                                                                      |                                                                                                    |                                           |
| PORAN                                                                                                    | his Assi Ter                             | and a                                                                                                    |                                                                      | Also Mailly                                                                                                    |                                           |
| Laporan Lengkap                                                                                                    | No. Asec Tar                             |                                                                                                    |                                                                      | PRO Parc :                                                                                                    |                                           |
| NAH                                                                                                    | No. Geran (L                             | Lama) :                                                                                                  |                                                                      | No. Geran (Baru) :                                                                                                    |                                           |
| Senarai Tanah                                                                                                    | No. Lot / No                             | a. PT / No. Plot :                                                                                       |                                                                      | Status Hakmilik :                                                                                                    | Semua                                     |
| Permohonan Balik<br>Tanah                                                                                                    | Daerah                                   |                                                                                                    | Semua                                                                | ~ Mukim                                                                                                    | Semua                                     |
| Pelupusan Tanah                                                                                                    |                                          |                                                                                                    |                                                                      |                                                                                                    |                                           |
|                                                                                                    |                                          |                                                                                                    | Cari                                                                 | Set Semula                                                                                                    |                                           |
| Tetapan Tanah                                                                                                    |                                          |                                                                                                    |                                                                      |                                                                                                    |                                           |
| Tetapan Tanah<br>Laporan Tanah                                                                                                    |                                          |                                                                                                    |                                                                      |                                                                                                    |                                           |
| E Tetapan Tanah<br>Laporan Tanah                                                                                                    | Carian Lap                               | poran                                                                                                    |                                                                      |                                                                                                    |                                           |
| Tetapan Tanah<br>Laporan Tanah<br>NGUKAN<br>Senarai Bangunan                                                                                                  | Carian Lap                               | poran<br>No Aset Tenah                                                                                   | No Lat / No PT / No Plot                                             | Daerah                                                                                                    | Laporan                                   |
| Tetapan Tanah<br>Laporan Tanah<br>NGUHAN<br>Senarai Bangunan<br>Pemeriksaan &<br>Penaralan Aset                                                               | Carian Lap                               | No Aset Tanah<br>DTL440010001                                                                            | No Lat / No PT / No Plot<br>2823                                     | Dearsh<br>Timur Leuk (DTL)                                                                                                    | Laporan                                   |
| Tetapan Tanah<br>Laporan Tanah<br>NGUIKAN<br>Senarai Bangunan<br>Pemeriksaan &<br>Penaratan Aset<br>Operasi &                                                 | Carian Lap                               | Poran No Aset Tenah DTL440010001 SPT010000001                                                            | No Lot / No PT / No Plot<br>2823<br>5303                             | Derah<br>Timur Laut (DTL)<br>Seberang Peni Tongah (SPT)                                                                                          | Laporan<br>©                              |
| Tetapan Tanah<br>Laporan Tanah<br>NOUNAN<br>Senarai Bangunan<br>Pemeriksaan &<br>Pemeriksaan &<br>Penyanganan<br>Operani &<br>Penyanganan                     | Carian Lap<br>#<br>1<br>2<br>3           | No Aset Tanah           DTL440010001           SPT010000001           SPT010000002                       | No Lat / No PT / No Peet<br>2823<br>5333<br>PT 1535                  | Deersh<br>Tamur Lank (DTL)<br>Sebarang Peru Tangah (SPT)<br>Sebarang Peru Tangah (SPT)                                                           | Laporan<br>C<br>C<br>C                    |
| Tetapan Tanah<br>Laporan Tanah<br>HCUITAN<br>Senaral Bangunan<br>Pemerekaan &<br>Pemerekaan Aset<br>Oporasi &<br>Pereyengaraan<br>Bangunan<br>Pemulihan,      | Carian Lap<br>#<br>1<br>2<br>3<br>4      | No Aset Tensh           DTL440010001           SPT010000001                                              | No Lot / No PT / No Piet<br>2823<br>5333<br>PT 1535<br>10089         | Dearah<br>Tamur Lauk (DTL)<br>Sebarang Para Tangah (SPT)<br>Sebarang Para Utana (SPL)<br>Sebarang Para Utana (SPL)                               | Laporan<br>C<br>C<br>C<br>C               |
| Tetapan Tanah<br>Laporan Tanah<br>HCUITAN<br>Senaral Bangunan<br>Pemerikasan &<br>Perepengaraan<br>Bangunan<br>Permulihan,<br>Permulihan,<br>Permulihan, Ubah | Carian Lag<br>#<br>1<br>2<br>3<br>4<br>5 | No Aset Tanah           DTL 440010001           SPT010000002           SPT01000001           SPL44000001 | No Let / No PT / No Piet<br>2823<br>3303<br>PT 1535<br>10099<br>0805 | Deerah<br>Timur Laut (DTL)<br>Seberang Pera Tangah (SPT)<br>Seberang Pera Tangah (SPT)<br>Seberang Pera Utara (SPL)<br>Seberang Pera Utara (SPL) | Liporin<br>C<br>C<br>C<br>C<br>C<br>C     |

Lampiran 32

• Isikan maklumat pada mana-mana ruang yang ingin dicari dan tekan butang 'Cari'. Rujuk Lampiran 33. Pastikan maklumat yang dicari adalah maklumat yang betul.

| SISTEM PENGURUSAN<br>ASET TAK ALIH | ≡            |                     |     |                          |                     |                  | Nor   | wahida Azwani binti Mat Yusop<br>04033 V |
|------------------------------------|--------------|---------------------|-----|--------------------------|---------------------|------------------|-------|------------------------------------------|
| 🍙 Laman Utama                      | Laporan / Ca | arian Laporan Tanah |     |                          |                     |                  |       |                                          |
| ADUAN                              | 0            | <del>-</del> t      |     |                          |                     |                  |       |                                          |
| := Senarai Aduan                   | Carl Lapo    | sran Tanan          |     |                          | _                   |                  |       |                                          |
| LAPORAN                            | 1No. Aset Ta | anah :              | DBI | 0180000001               | No. Fail :          |                  |       |                                          |
| талан                              | No. Geran    | (Lama) :            |     |                          | No. Geran (Baru) :  |                  |       |                                          |
| i≡ Senaral Tanah                   | No. Let (N   | a DT / No Disk-     |     |                          | Pieters Mahanilik - |                  | Pamua |                                          |
| Permohonan Balik                   | NO. LOL7 N   | 0. ET7 NO. EUL.     |     |                          | status nakinuk .    |                  | Jamua | •                                        |
| Palupusan Tanah                    | Daerah       |                     | Bar | at Daya (DBD) 🗸          | Mukim               |                  | Semua | ~                                        |
| 🕲 Tetapan Tanah                    |              |                     |     | Cari                     |                     | Set Semula       |       |                                          |
| Laporan Tanah                      |              |                     |     |                          |                     |                  |       |                                          |
| BANGUNAN                           | Carian La    | aporan              |     |                          |                     |                  |       |                                          |
| i≡ Senarai Bangunan                |              | No Aset Tanah       |     | No Lot / No PT / No Plot |                     | Daerah           |       | Laporan                                  |
| Pemeriksaan &<br>Penarafan Aset    | 21           | DBD180000001        |     | PT8                      |                     | Barat Daya (DBD) |       |                                          |
| Ø Operasi &                        |              |                     |     |                          |                     | 1                |       |                                          |
| Penyenggaraan<br>Bangunan          |              |                     |     |                          |                     |                  |       |                                          |
| A Pemulihan,                       |              |                     |     |                          |                     |                  |       |                                          |
| Suai & Naik Taraf                  |              |                     |     |                          |                     |                  |       |                                          |
| Tetapan Bangunan                   |              |                     |     |                          |                     |                  |       |                                          |
|                                    |              |                     |     |                          |                     |                  |       |                                          |

• Tekan pada butang biru dengan ikon mata untuk melihat butiran laporan. Rujuk Lampiran 34.

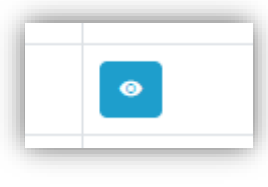

Lampiran 34

• Setelah halaman maklumat tanah dibuka, skrol ke bawah. Tekan pada butang 'Cetak' untuk mencetak laporan. Rujuk Lampiran 35.

| SISTEM PENGURUSAN<br>ASET TAK ALIH                    | =                                 |                                                                                                    |                                                                                                    | Norwahida Azwani binti Mat Yusop<br>04033                                                                                                    |
|-------------------------------------------------------|-----------------------------------|----------------------------------------------------------------------------------------------------|----------------------------------------------------------------------------------------------------|----------------------------------------------------------------------------------------------------|
|                                                       |                                   |                                                                                                    |                                                                                                    | massa non lobortis.                                                                                                    |
|                                                       | Nama Pemajak / Penyewa :          | Aini                                                                                                    |                                                                                                    |                                                                                                    |
|                                                       | Tempoh Pajakan :                  | 10 tahun 0 bulan                                                                                                  |                                                                                                    |                                                                                                    |
|                                                       | Kadar Pajakan/Penyewaan (RM) :    | 5.20                                                                                                    | Tarikh Mula Pajakan/Penyewaan :                                                                                                    | 4 Februari 2025                                                                                                    |
|                                                       | Keluasan Pajakan/Penyewaan (m²) : | 600.00                                                                                                    | Tarikh Tamat Pajakan/Penyewaan :                                                                                                    | 8 Mac 2025                                                                                                    |
|                                                       | Tarikh Kelulusan Lembaga/PB :     |                                                                                                    |                                                                                                    |                                                                                                    |
|                                                       | Nota :                            | Lorem ipsum dolor sit amet, conse<br>volutpat arcu euismod, vel lobortis                                          | ctetur adipiscing elit. Nam vehicula lorem ut gravida varius. Aliquam heni<br>s est blandit. Vestibulum sit amet auctor mi. Sed bibendum placerat mass                                                                                | drerit elementum urna eget accumsan. Nulla condimentum tortor<br>a non lobortis. Pellentesaue habitant morbi tristique senectus et                                                                               |
| Permohonan Balik<br>Tanah                             |                                   | netus et malesuada fames ac turp<br>orci. Fusce ut nibh rhoncus, tempo<br>molestie euismod. Sed tempor orr        | is egestas. Vivamus aliquet mauris non iaculis pulvinar. Maecenas tincidu<br>Ir lorem at, ultricies sem. Aenean ac malesuada purus. Morbi id leo ac libe<br>are mi, at volutpat orci tempus eu. Donec dictum iusto ut euismod laoreet | nt mi sed rutrum volutpat. Morbi id nisi ac dolor mollis egestas in a<br>ro condimentum egestas. Maecenas sit amet ligula tincidunt leo<br>t. Quisque egestas lectus in lectus accumsan euismod. Nullam          |
|                                                       |                                   | imperdiet sed urna consectetur in<br>nec eget mauris. In hac habitasse                                            | terdum. Nam mauris felis, semper ut dictum id, imperdiet vel neque. Pelle<br>platea dictumst. Sed lorem dui, auctor ac ligula venenatis, lacinia semper                                                                               | ntesque et risi odio. Praesent vel lacus ac dui condimentum dapibus<br>enim. Cras quis volutpat ante. Fusce mollis gravida quam ut                                                                               |
|                                                       |                                   | bibendum. Mauris vitae ornare ma<br>fringilla purus nec maximus mattis                                            | gna, sed varius metus. Duis lobortis pulvinar tincidunt. Quisque dui quam,<br>s. Aenean et mollis lacus. Quisque ut velit et tortor volutoat pharetra. Etiai                                                                          | pretium quis vestibulum quis, sollicitudin maximus magna. Nullam<br>m nec diam vel diam feugiat dictum eget non ligula. Proin rutrum                                                                             |
|                                                       |                                   | vulputate rhoncus. Pellentesque s                                                                                 | ed fermentum leo. Phasellus viverra pretium ipsum. Pellentesque tristiqu<br>frimilia. Duie au locue venenatie, plaifond turnie malesuada, fouriet nie                                                                                 | e vulputate tempor. Nulla in euismod velit. Vivamus volutpat arcu ac<br>Aliguam erat volutpat. Morbi varius, arce et conseguat tempus insum                                                                      |
|                                                       |                                   | magna venenatis velit, hendrerit ri                                                                               | utrum mauris tortor sed nibh. Sed magna diam, accumsan in libero sit am                                                                                                    | et, porttitor facilisis neque. Nunc sed turpis sed dui imperdiet                                                                                                    |
|                                                       |                                   | sagittis. Morbi aliquam tempus tin<br>blandit. Ut non turpis iaculis, sagit<br>Mauris vitae magna justo. Vestibul | ciount, vuitam in eros turpis. Atiquam venicula augue eget quam algnissi<br>tis arcu in, auctor sem. Suspendisse vehicula ante ut arcu blandit hendrei<br>lum mattis fermentum lorem in scelerisque. Nam vitae neque ullamcorpei      | m, vitae dictum teo posuere. Nunc condimentum tincidunt arcu sed<br>rit. Nulla ullamcorper dui risus, non hendrerit turpis cursus sit amet.<br>r, pulvinar ex nec, consequat lectus. Maecenas id augue urna. Nam |
| Pemeriksaan &<br>Penarafan Aset                       |                                   | convallis pulvinar lectus, at dignis:                                                                             | sim quam facilisis in.                                                                                                    |                                                                                                    |
| Operasi &<br>Penyenggaraan<br>Bangunan                | Lampiran :                        | AHMAD BADRISHAH BIN AZRI     AHMAD BADRISHAH BIN AZRI                                                             | UL FATIHAN-BORANG AKUAN PENERIMAAN.docx<br>UL FATIHAN-SURAT TAWARAN RASMI.pdf                                                                                                    |                                                                                                    |
| Pemulihan,<br>Pemuliharaan, Ubah<br>Suai & Naik Taraf |                                   |                                                                                                    | Cetak                                                                                                    |                                                                                                    |
|                                                       |                                   |                                                                                                    |                                                                                                    |                                                                                                    |
|                                                       |                                   |                                                                                                    |                                                                                                    |                                                                                                    |

Lampiran 35

# 7. BANGUNAN

## 7.1. Senarai Menunggu Pengesahan Bangunan

- 7.1.1. Cara melihat senarai pengesahan bangunan
  - Sebelah kiri sistem merupakan navigasi ke halaman-halaman lain. Rujuk Lampiran 5, pada ruangan 2.
  - Tekan pada 'Senarai Menunggu Pengesahan Bangunan' untuk membuka senarai bangunan yang sedang menunggu pengesahan.

| SISTEM PENGURUSAN<br>ASET TAK ALIH                            | =                                             |                              |                              |                 |                    | Norwahida Azwani binti Mat Yusop<br>04033 |
|---------------------------------------------------------------|-----------------------------------------------|------------------------------|------------------------------|-----------------|--------------------|-------------------------------------------|
|                                                               | Bangunan / Senarai Menunggu Pengesahan Bangun | an                           |                              |                 |                    |                                           |
|                                                               |                                               |                              |                              |                 |                    |                                           |
|                                                               | Senarai Bangunan                              |                              |                              |                 |                    |                                           |
|                                                               | · · · · · · · · · · · · · · · · · · ·         |                              |                              |                 |                    |                                           |
|                                                               | 10 v<br>entries per page                      |                              |                              |                 |                    | Search                                    |
| Permohonan Balik<br>Tanah                                     | No. DPA                                       | Nama Premis                  | No. Aset Tanah               | Kategori Premis | Status Pengesahan  | Tindakan                                  |
|                                                               | 3104406MYS.070442BA0002                       | RUMAH MURAH BUKIT<br>BENDERA | DTL440120001<br>DTL440240001 | Residensi       | Manunggo Kalulusan |                                           |
|                                                               | Showing 1 to 1 of 1 entry                     |                              |                              |                 |                    |                                           |
|                                                               | concerning i to i or i contra                 |                              |                              |                 |                    |                                           |
| Senarai Menunggu<br>Pengesahan Bangunan                       |                                               |                              |                              |                 |                    |                                           |
|                                                               |                                               |                              |                              |                 |                    | Ģ                                         |
| <ul> <li>Pemeriksaan &amp;</li> <li>Penarafan Aset</li> </ul> |                                               |                              |                              |                 |                    |                                           |
| Ø Operasi &<br>Penyenggaraan<br>Bangunan                      |                                               |                              |                              |                 |                    |                                           |
| 📯 Pemulihan,<br>Pemuliharaan, Ubah<br>Suai & Naik Taraf       |                                               |                              |                              |                 |                    |                                           |
|                                                               |                                               |                              |                              |                 |                    |                                           |
|                                                               |                                               |                              |                              |                 |                    |                                           |
|                                                               |                                               |                              |                              |                 |                    |                                           |
|                                                               |                                               |                              |                              |                 |                    |                                           |

• Hanya admin saja yang dibenarkan untuk mengesahkan butiran bangunan yang baru.

- 7.1.2. Cara mengesahkan butiran bangunan yang baru
  - Tekan pada butang biru dengan ikon mata untuk melihat butiran bangunan yang baru.
  - Pada halaman butiran bangunan, terdapat tiga butang untuk pengesahan dan penolakan maklumat bangunan yang baru.

| SISTEM PENGURUSAN<br>ASET TAK ALIH                       | =                                           |                              |                                     | Norwahida Azwani binti Mat Yusop<br>04033 V |
|----------------------------------------------------------|---------------------------------------------|------------------------------|-------------------------------------|---------------------------------------------|
|                                                          | Bangunan / Senarai Menunggu Pengesahan      | Bangunan / Maklumat Bangunan |                                     |                                             |
|                                                          | Maklumat Bangunan                           |                              |                                     |                                             |
|                                                          | No. Aset Tanah :                            | DTL440120001<br>DTL440240001 | No. DPA :                           | 3104406MYS.070442BA0002                     |
| Permohonan Balik                                         | Nama Promia :                               | RUMAH MURAH BUKIT BENDERA    |                                     |                                             |
|                                                          | Kategori Premis :<br>Status Premis :        | Residensi<br>Aktif           | Jenis Premis :<br>Negeri :          | Rumah Murah<br>Pulau Pinang                 |
|                                                          | Deerah :                                    | Timur Laut (DTL)             | Mukim :                             | BANDAR BUKIT BENDERA                        |
| Senaral Menunggu<br>Pengesahan Bangunan                  | Struktur Binaan :<br>Keluasan Promis (m²) : | Kekal<br>100                 | Aset Warisan :<br>Komponen Premis : | Tidak                                       |
|                                                          | Link Dokumen Sokongan :                     |                              |                                     |                                             |
| Pemeriksaan &<br>Penarafan Aset                          | Lampiran :                                  |                              |                                     |                                             |
| Øperasi &<br>Penyenggaraan<br>Bangunan                   |                                             |                              | Diluluskan Ditolak Kembali          |                                             |
| ,≁ Pemulihan,<br>Pemuliharaan, Ubah<br>Suai & Naik Taraf |                                             |                              |                                     | ₽                                           |
|                                                          |                                             |                              |                                     |                                             |
|                                                          |                                             |                              |                                     |                                             |
|                                                          |                                             |                              |                                     |                                             |
| 😑 Senarai                                                |                                             |                              |                                     |                                             |

- **PENGESAHAN** Untuk mengesahkan maklumat, tekan pada butang berwarna hijau untuk mengesahkan bangunan tersebut dan bangunan tersebut akan masuk ke dalam senarai bangunan yang telah disahkan.
- **PENOLAKAN** Untuk menolak maklumat bangunan, tekan pada butang berwarna merah untuk menolak maklumat bangunan tersebut beserta sebab untuk dilihat oleh pengguna yang menghantar maklumat tersebut.

## 7.2. Senarai Bangunan

- 7.2.1. Cara melihat senarai bangunan
  - Sebelah kiri sistem merupakan navigasi ke halaman-halaman lain. Rujuk Lampiran 5, pada ruangan 2.
  - Tekan pada 'Senarai Bangunan' untuk membuka halaman senarai bangunan.

| SISTEM PENGURUSAN<br>ASET TAK ALIH                           | =                           |                                                    |                |                 | Norwa         | ahida Azwani binti Mat Yusop<br>04033 |
|--------------------------------------------------------------|-----------------------------|----------------------------------------------------|----------------|-----------------|---------------|---------------------------------------|
|                                                              | Bangunan / Senarai Bangunan |                                                    |                |                 |               | Tambah Bang                           |
| Tanah Permohonan Balik                                       | Senarai Bangunan 🔉          |                                                    |                |                 |               |                                       |
|                                                              |                             |                                                    |                |                 |               |                                       |
|                                                              | 10 v<br>entries per page    |                                                    |                |                 |               | Search:                               |
|                                                              | No. DPA                     | Nama Premis                                        | No. Aset Tanah | Kategori Premis | Status Premis | Tindakan                              |
| BANGUNAN                                                     | 3104406MYS.070441BB0001     | RUMAH KEDAI BATU FERINGGHI                         | DTL440240001   | Komersial       | Kosong        | · ·                                   |
| Senarai Bangunan                                             | 3104406MYS.070444BA0001     | BANGLO 5A JALAN CANTONMENT                         | DTL440240001   | Residensi       | Kosong        |                                       |
| Penarafan Aset                                               | 3104406MYS.0704448D0001     | SWETTENHAM PIER CRUISE<br>TERMINAL (ARAS 2 SAHAJA) | DTL440010001   | Institusi       | Aktif         | <b>• •</b>                            |
| ی Operasi &<br>Ponyonggaraan<br>Rangunaa                     | 3104406MYS.0704448E0001     | RUMAH KELAB JALAN ANSON                            | DTL440010001   | Rekreasi        | Roserg        |                                       |
| ومعرفة Pemulihan,<br>Pemuliharaan, Ubah<br>Suai & Naik Taraf | Showing 1 to 4 of 4 entries |                                                    |                |                 |               | * * <b>1</b> >                        |
|                                                              |                             |                                                    |                |                 |               |                                       |
|                                                              |                             |                                                    |                |                 |               |                                       |
|                                                              |                             |                                                    |                |                 |               |                                       |
|                                                              |                             |                                                    |                |                 |               |                                       |
| <ul> <li>Senaral</li> <li>Vendor/Kontraktor</li> </ul>       |                             |                                                    |                |                 |               |                                       |
|                                                              |                             |                                                    |                |                 |               |                                       |

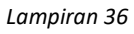

- 7.2.2. Cara menambah maklumat bangunan
  - Rujuk pada Lampiran 36, tekan pada butang 'Tambah Bangunan' untuk mendaftarkan bangunan yang baru.
  - Isikan segala maklumat yang diperlukan. Pastikan fail yang dimuatnaik mestilah dalam format pdf/doc dan tidak melebihi 25MB.
  - Tekan butang simpan.
- 7.2.3. Cara melihat maklumat bangunan
  - Tekan pada butang biru dengan ikon mata untuk melihat butiran bangunan. Rujuk Lampiran 37.

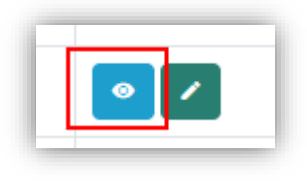

Lampiran 37

• Maklumat bangunan akan dipaparkan.

- 7.2.4. Cara mengemaskini maklumat bangunan
  - Pada halaman maklumat bangunan, tekan pada butang biru dengan ikon pensil untuk mengemaskini butiran maklumat bangunan. Rujuk Lampiran 38.

| Maklumat Bangunan - | < |  |
|---------------------|---|--|
|                     |   |  |

Lampiran 38

- Isikan segala maklumat yang diperlukan. Pastikan fail yang dimuatnaik mestilah dalam format pdf/doc dan tidak melebihi 25MB.
- Tekan butang simpan.

7.2.5. Cara menambah pemilikan bangunan

- Terdapat syarat untuk menambah 'Pemilikan Bangunan'. Sila pastikan syaratsyarat di bawah dipenuhi sebelum menambah 'Pemilikan Bangunan'.
  - Pastikan tiada maklumat 'Pemilikan Bangunan'
  - Jika ada butiran 'Pemilikan Bangunan' dan ingin menggantikan maklumat tersebut *(maklumat tersebut akan masuk ke dalam log data lalu)*, sila buat 'Pelupusan Bangunan' bersama maklumat 'Kaedah Pelupusan: Pindah Milik' terlebih dahulu.
- Rujuk pada Lampiran 39, tekan pada butang 'Tambah Pemilikan' untuk mendaftarkan nama pemilikan bangunan yang baru.

| Tambah Pemilikan Tambah Kegur | an Pelupusan Kembali |
|-------------------------------|----------------------|

- Isikan segala maklumat yang diperlukan.
- Tekan butang simpan.

### 7.2.6. Cara mengemaskini maklumat pemilikan bangunan

- Terdapat syarat untuk mengemaskini maklumat 'Pemilikan Bangunan'. Sila pastikan syarat-syarat di bawah dipenuhi sebelum mengemaskini maklumat 'Pemilikan Bangunan'.
  - Pastikan tiada maklumat 'Pelupusan Bangunan'
  - ✤ Jika ingin menambah maklumat 'Pemilikan Bangunan', sila rujuk 6.1.5
- Rujuk pada Lampiran 40, tekan pada butang hijau dengan ikon pensil untuk mengemaskini maklumat pemilikan bangunan yang sedia ada.

| Maklumat Pemilikan Bangunan |  |
|-----------------------------|--|
|-----------------------------|--|

Lampiran 40

- Kemaskini segala maklumat yang diperlukan.
- Tekan butang simpan.

7.2.7. Cara menambah kegunaan bangunan

- Terdapat syarat untuk menambah 'Kegunaan Bangunan'. Sila pastikan syaratsyarat di bawah dipenuhi sebelum menambah 'Kegunaan Bangunan'.
  - Pastikan tiada maklumat 'Kegunaan Bangunan'
  - Jika ada butiran 'Kegunaan Bangunan', sila lihat bilakah 'Tarikh Tamat Pajakan/Penyewaan'. Hanya tarikh yang telah tamat tempoh sahaja dibenarkan untuk menambah maklumat kegunaan baru.
- Rujuk pada Lampiran 41, tekan pada butang 'Tambah Kegunaan' untuk menambah kegunaan bangunan yang baru.

| Lampran : | • Geran naren ruxpur                               |
|-----------|----------------------------------------------------|
|           | Tambah Pemilikan Tambah Kegunaan Pelupusan Kambali |

- Isikan segala maklumat yang diperlukan. Pastikan fail yang dimuatnaik mestilah dalam format pdf/doc dan tidak melebihi 25MB.
- Tekan butang simpan.

- 7.2.8. Cara mengemaskini maklumat kegunaan bangunan
  - Terdapat syarat untuk mengemaskini maklumat 'Kegunaan Bangunan'. Sila pastikan syarat-syarat di bawah dipenuhi sebelum mengemaskini maklumat 'Kegunaan Bangunan'.
    - Pastikan 'Tarikh Tamat Pajakan/Penyewaan' belum tamat tempoh. Hanya tarikh yang belum tamat tempoh sahaja dibenarkan untuk mengemaskini maklumat kegunaan baru.
    - Pastikan tiada maklumat 'Pelupusan Bangunan'.
  - Rujuk pada Lampiran 42, tekan pada butang hijau dengan ikon pensil untuk mengemaskini maklumat kegunaan bangunan yang sedia ada.

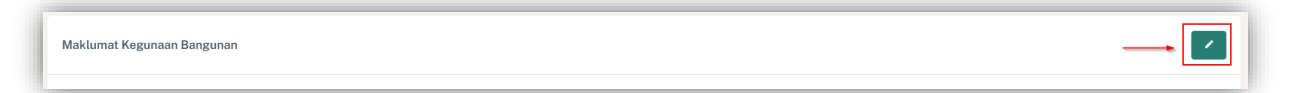

#### Lampiran 42

- Kemaskini segala maklumat yang diperlukan. Pastikan fail yang dimuatnaik mestilah dalam format pdf/doc dan tidak melebihi 25MB.
- Tekan butang simpan.

7.2.9. Cara membuat pelupusan bangunan

• Rujuk pada Lampiran 43, tekan pada butang merah 'Pelupusan' untuk membuat pelupusan bangunan.

| - Geran tanan Loip |                                                    |
|--------------------|----------------------------------------------------|
|                    | Tambah Pemilikan Tambah Kegunaan Pelupusan Kembali |
|                    |                                                    |

- Isikan segala maklumat yang diperlukan. Pastikan fail yang dimuatnaik mestilah dalam format pdf/doc dan tidak melebihi 25MB.
- Tekan butang simpan.

- 7.3. Pemeriksaan dan Penarafan Aset
  - 7.3.1. Cara melihat senarai pemeriksaan dan penarafan asset
    - Sebelah kiri sistem merupakan navigasi ke halaman-halaman lain. Rujuk Lampiran 5, pada ruangan 2.
    - Tekan pada 'Pemeriksaan dan Penarafan' untuk membuka halaman senarai pemeriksaan dan penarafan aset.

| SISTEM PENGURUSAN                                                            | =                                    |                                                 |                              |                 | Norwahida Azwani binti Mat Yusop<br>04033 |
|------------------------------------------------------------------------------|--------------------------------------|-------------------------------------------------|------------------------------|-----------------|-------------------------------------------|
|                                                                              | Bangunan / Pemeriksaan dan Penarafan | Aset                                            |                              |                 | Tambah Maklu                              |
|                                                                              | Pemeriksaan dan Penarafan Aset       |                                                 |                              |                 |                                           |
| LAPORAN                                                                      | 10 👻                                 |                                                 |                              |                 | Search:                                   |
|                                                                              | entries per page                     | Nama Premis                                     | Pegawai Pemeriksa            | Jenis Penilaian | Tindakan                                  |
|                                                                              | 11 Februari 2025                     | SWETTENHAM PIER CRUISE TERMINAL (ARAS 2 SAHAJA) | Azizah binti Ismail          | Lafas           |                                           |
| Permohonan Balik<br>Tanah                                                    | 5 Februari 2025                      | RUMAH KELAB JALAN ANSON                         | Abdul Basir bin Abdul Rahman | Lafas           |                                           |
|                                                                              | 11 Februari 2025                     | SWETTENHAM PIER CRUISE TERMINAL (ARAS 2 SAHAJA) | Qaisarah binti Naqiuddin     | Lisan           |                                           |
|                                                                              | Showing 1 to 3 of 3 entries          |                                                 |                              |                 |                                           |
|                                                                              |                                      |                                                 |                              |                 |                                           |
| Pemeriksaan &<br>Penarafan Aset                                              |                                      |                                                 |                              |                 |                                           |
| <ul> <li>Ø Operasi &amp;</li> <li>Penyenggaraan</li> <li>Bangunan</li> </ul> |                                      |                                                 |                              |                 |                                           |
| ー Pemulihan,<br>Pemuliharaan, Ubah<br>Suai & Naik Taraf                      |                                      |                                                 |                              |                 |                                           |
|                                                                              |                                      |                                                 |                              |                 |                                           |
|                                                                              |                                      |                                                 |                              |                 |                                           |

Lampiran 44

- 7.3.2. Cara menambah maklumat pemeriksaan dan penarafan asset
  - Rujuk pada Lampiran 44, tekan pada butang 'Tambah Maklumat' untuk menambah pemeriksaan dan penarafan aset yang baru.
  - Isikan segala maklumat yang diperlukan. Pastikan fail yang dimuatnaik mestilah dalam format pdf/doc dan tidak melebihi 25MB.
  - Tekan butang simpan.
- 7.3.3. Cara mengemaskini senarai pemeriksaan dan penarafan asset
  - Pada halaman maklumat pemeriksaan dan penarafan asset, tekan pada butang biru dengan ikon pensil untuk mengemaskini butiran tanah. Rujuk Lampiran 45.

| Maklumat Pemeriksaan dan Penarafan |
|------------------------------------|
|------------------------------------|

- Isikan segala maklumat yang diperlukan. Pastikan fail yang dimuatnaik mestilah dalam format pdf/doc dan tidak melebihi 25MB.
- Tekan butang simpan.

## 7.4. Operasi dan Penyenggaraan Bangunan

- 7.4.1. Cara melihat senarai operasi dan penyenggaraan bangunan
  - Sebelah kiri sistem merupakan navigasi ke halaman-halaman lain. Rujuk Lampiran 5, pada ruangan 2.
  - Tekan pada 'Operasi dan Penyenggaraan Bangunan' untuk membuka halaman senarai operasi dan penyenggaraan bangunan.

| SISTEM PENGURUSAN<br>ASET TAK ALIH       | =                                           |                |                           |                            | Norwa    | hida Azwani binti Mat Yusop<br>04033 🗸 |
|------------------------------------------|---------------------------------------------|----------------|---------------------------|----------------------------|----------|----------------------------------------|
|                                          | Bangunan / Operasi & Penyenggaraan Bangunan |                |                           |                            |          | Tambah Makluma                         |
| Permohonan Balik<br>Tanah                | Operasi                                     |                |                           |                            |          |                                        |
|                                          | 10 *                                        |                |                           |                            |          | Search:                                |
|                                          | entries per page                            |                |                           |                            |          |                                        |
|                                          | No DPA                                      |                |                           | Nama Premis                | Tindakan |                                        |
|                                          | 3104406MYS.070444BA0001                     |                |                           | BANGLO 5A JALAN CANTONMENT | •        |                                        |
|                                          |                                             | R              |                           |                            |          |                                        |
| Pemeriksaan &<br>Penarafan Aset          | Showing 1 to 1 of 1 entry                   |                |                           |                            |          | « « <mark>1</mark> » »                 |
| Ø Operasi &<br>Penyenggaraan<br>Bangunan | Penyenggaraan dan Pembaikan                 |                |                           |                            |          |                                        |
| Pemulihan,                               | No DPA                                      | Nama Premis    |                           |                            |          | Tindakan                               |
| Suai & Naik Taraf                        | 3104406MYS.070444BD0001                     | SWETTENHAM PIE | R CRUISE TERMINAL (ARAS 2 | SAHAJA)                    |          | •                                      |
|                                          |                                             |                |                           |                            |          |                                        |
|                                          |                                             |                |                           |                            |          |                                        |
|                                          | Penyenggaraan dan Pencegahan Aset           |                |                           |                            |          |                                        |
|                                          | No DPA                                      |                | Nama Premis               |                            | Ti       | ndakan                                 |
| i≡ Senarai<br>Vendor/Kontraktor          | 3104406MYS.070444BA0001                     |                | BANGLO 5A JALAN CANTON    | IMENT                      |          | >                                      |
|                                          |                                             |                |                           |                            |          |                                        |

Lampiran 46

# 7.4.2. Operasi

7.4.2.1. Cara menambah maklumat operasi

- Rujuk pada Lampiran 46, tekan pada butang 'Tambah Maklumat' untuk menambah operasi yang baru.
- Pada ruang 'Jenis Operasi dan Penyenggaraan Premis', sila pilih '**Operasi**'. Rujuk Lampiran 47.

| Í | Tambah Operasi & Penyenggaraan Bangunan    |           |  |
|---|--------------------------------------------|-----------|--|
|   | Jenis Operasi dan Penyenggaraan Premis : * | Operasi ~ |  |

- Isikan segala maklumat lain yang diperlukan. Pastikan fail yang dimuatnaik mestilah dalam format pdf/doc dan tidak melebihi 25MB.
- Tekan butang simpan.

- 7.4.2.2. Cara melihat senarai skop aktiviti pada maklumat operasi
  - Rujuk pada Lampiran 46 dan Lampiran 48, tekan pada butang biru dengan ikon mata untuk melihat maklumat operasi.

| Operasi -                 |                            |          |
|---------------------------|----------------------------|----------|
| 10 v<br>entries per page  |                            | Search:  |
| No DPA                    | Nama Premis                | Tindakan |
| 3104406MYS.070444BA0001   | BANGLO 5A JALAN CANTONMENT | •        |
| Showing 1 to 1 of 1 entry |                            |          |

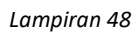

- Halaman akan memaparkan maklumat bangunan serta skop aktiviti yang telah dibuat pada premis.
- 7.4.2.3. Cara menambah skop aktiviti pada maklumat operasi
  - Tekan pada butang hijau 'Tambah Aktiviti' untuk menambah skop aktiviti pada premis tersebut. Rujuk Lampiran 49.

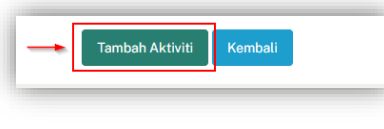

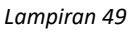

- Isikan segala maklumat yang diperlukan. Pastikan fail yang dimuatnaik mestilah dalam format pdf/doc dan tidak melebihi 25MB.
- Tekan butang simpan.
- 7.4.2.4. Cara mengemaskini skop aktiviti pada maklumat operasi
  - Tekan pada butang hijau dengan ikon pensil untuk mengemaskini skop aktiviti premis. Rujuk Lampiran 50.

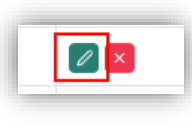

- Pada halaman edit, pilih butiran yang ingin dikemaskini. Pastikan fail yang dimuatnaik mestilah dalam format pdf/doc dan tidak melebihi 25MB.
- Tekan pada butang 'Simpan' untuk menyimpan butiran maklumat baru.
- 7.4.2.5. Cara memadam skop aktiviti pada maklumat operasi
  - Tekan pada butang merah dengan ikon pangkah untuk memadam skop aktiviti premis. Rujuk Lampiran 51.

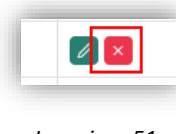

## 7.4.3. Penyenggaraan dan Pembaikan

- 7.4.3.1. Cara menambah maklumat penyenggaraan dan pembaikan
  - Rujuk pada Lampiran 46, tekan pada butang 'Tambah Maklumat' untuk menambah penyenggaraan dan pembaikan yang baru.
  - Pada ruang 'Jenis Operasi dan Penyenggaraan Premis', sila pilih 'Penyenggaraan Dan Pembaikan'. Rujuk Lampiran 52.

| Tambah Operasi & Penyenggaraan Bangunan    |                             |   | 1 |
|--------------------------------------------|-----------------------------|---|---|
| Jenis Operasi dan Penyenggaraan Premis : * | Penyenggaraan Dan Pembaikan | ~ |   |

- Isikan segala maklumat lain yang diperlukan. Pastikan fail yang dimuatnaik mestilah dalam format pdf/doc dan tidak melebihi 25MB.
- Tekan butang simpan.
- **7.4.3.2.** Cara melihat senarai aktiviti pada maklumat penyenggaraan dan pembaikan
  - Rujuk pada Lampiran 46 dan Lampiran 53, tekan pada butang biru dengan ikon mata untuk melihat maklumat penyenggaraan dan pembaikan.

| Penyenggaraan dan Pembaikan |                                                 |          |
|-----------------------------|-------------------------------------------------|----------|
| No DPA                      | Nama Premis                                     | Tindakan |
| 3104406MYS.070444BD0001     | SWETTENHAM PIER CRUISE TERMINAL (ARAS 2 SAHAJA) |          |
|                             |                                                 |          |

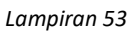

- Halaman akan memaparkan maklumat bangunan serta skop aktiviti yang telah dibuat pada premis.
- 7.4.3.3. Cara menambah aktiviti pada maklumat penyenggaraan dan pembaikan
  - Tekan pada butang hijau 'Tambah Aktiviti' untuk menambah skop aktiviti pada premis tersebut. Rujuk Lampiran 54.

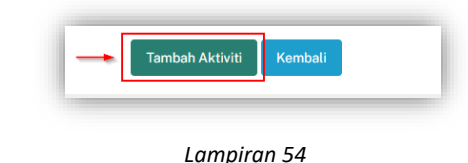

- Isikan segala maklumat yang diperlukan. Pastikan fail yang dimuatnaik mestilah dalam format pdf/doc dan tidak melebihi 25MB.
- Tekan butang simpan.

- **7.4.3.4.** Cara mengemaskini aktiviti pada maklumat penyenggaraan dan pembaikan
  - Tekan pada butang hijau dengan ikon pensil untuk mengemaskini skop aktiviti premis. Rujuk Lampiran 55.

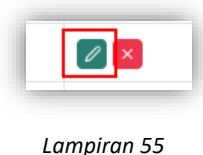

- Pada halaman edit, pilih butiran yang ingin dikemaskini. Pastikan fail yang dimuatnaik mestilah dalam format pdf/doc dan tidak melebihi 25MB.
- Tekan pada butang 'Simpan' untuk menyimpan butiran maklumat baru.
- 7.4.3.5. Cara memadam aktiviti pada maklumat penyenggaraan dan pembaikan
  - Tekan pada butang merah dengan ikon pangkah untuk memadam skop aktiviti premis. Rujuk Lampiran 56.

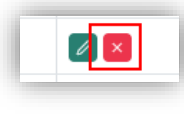

Lampiran 56

### 7.4.4. Penyenggaraan dan Pencegahan Aset

7.4.4.1. Cara menambah maklumat penyenggaraan dan pencegahan

- Rujuk pada Lampiran 46, tekan pada butang 'Tambah Maklumat' untuk menambah operasi yang baru.
- Pada ruang 'Jenis Operasi dan Penyenggaraan Premis', sila pilih 'Penyenggaraan dan Pencegahan Aset'. Rujuk Lampiran 57.

| Tambah Operasi & Penyenggaraan Bangunan          |                                   |   |   |
|--------------------------------------------------|-----------------------------------|---|---|
| Jenis Operasi dan Penyenggaraan Premis : * 🛛 🗕 📥 | Penyenggoraan Dan Pencegahan Aset | • | l |

- Isikan segala maklumat lain yang diperlukan. Pastikan fail yang dimuatnaik mestilah dalam format pdf/doc dan tidak melebihi 25MB.
- Tekan butang simpan.

- 7.4.4.2. Cara melihat senarai aktiviti maklumat penyenggaraan dan pencegahan
  - Rujuk Lampiran 46 dan Lampiran 58, tekan pada butang biru dengan ikon mata untuk melihat maklumat penyenggaraan dan pencegahan.

| lo DPA                 | Nama Premis                | Tindakan |
|------------------------|----------------------------|----------|
| 104406MYS.0704448A0001 | BANGLO 5A JALAN CANTONMENT | <b>•</b> |
| 104406MYS.0704448A0001 | BANGLO 5A JALAN CANTONMENT |          |

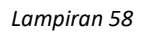

- Halaman akan memaparkan maklumat bangunan serta skop aktiviti yang telah dibuat pada premis.
- **7.4.4.3.** Cara menambah aktiviti pada maklumat penyenggaraan dan pencegahan
  - Tekan pada butang hijau 'Tambah Aktiviti' untuk menambah skop aktiviti pada premis tersebut. Rujuk Lampiran 59.

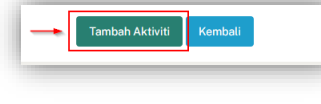

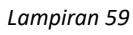

- Isikan segala maklumat yang diperlukan. Pastikan fail yang dimuatnaik mestilah dalam format pdf/doc dan tidak melebihi 25MB.
- Tekan butang simpan.
- **7.4.4.** Cara mengemaskini aktiviti pada maklumat penyenggaraan dan pencegahan
  - Tekan pada butang hijau dengan ikon pensil untuk mengemaskini skop aktiviti premis. Rujuk Lampiran 60.

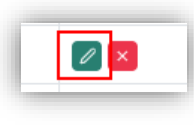

Lampiran 60

- Pada halaman edit, pilih butiran yang ingin dikemaskini. Pastikan fail yang dimuatnaik mestilah dalam format pdf/doc dan tidak melebihi 25MB.
- Tekan pada butang 'Simpan' untuk menyimpan butiran maklumat baru.
- 7.4.4.5. Cara memadam aktiviti pada maklumat penyenggaraan dan pencegahan
  - Tekan pada butang merah dengan ikon pangkah untuk memadam skop aktiviti premis. Rujuk Lampiran 61.

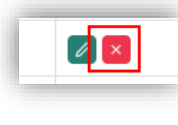

## 7.5. Pemulihan, Pemuliharaan Ubah Suai dan Naik Taraf

- 7.5.1. Cara melihat senarai pemulihan, pemuliharaan ubah suai dan naik taraf
  - Sebelah kiri sistem merupakan navigasi ke halaman-halaman lain. Rujuk Lampiran 5, pada ruangan 2.
  - Tekan pada 'Pemulihan, Pemuliharaan Ubah Suai dan Naik Taraf' untuk membuka halaman senarai pemeriksaan dan penarafan aset.

| ۲   | SISTEM PENGURUSAN<br>ASET TAK ALIH                    | =                                                           |                                                 | Norwahida Azwani binti Mat Yusop 04033 🗸 |
|-----|-------------------------------------------------------|-------------------------------------------------------------|-------------------------------------------------|------------------------------------------|
| :=  | Senarai Tanah                                         | Bangunan / Pemulihan, Pemuliharaan Ubah Suai dan Naik Taraf |                                                 | Tambah Maklumat                          |
|     | Permohonan Balik<br>Tanah                             | Pemulihan, Pemuliharaan Ubah Suai dan Naik Taraf            |                                                 |                                          |
| E   | Pelupusan Tanah                                       |                                                             |                                                 |                                          |
|     | Tetapan Tanah                                         | 10 v<br>entries per page                                    |                                                 | Search:                                  |
|     | Laporan Tanah                                         | No DPA                                                      | Nama Premis                                     | Tindakan                                 |
| BAN | GUNAN                                                 | 3104406MYS.070444BD0001                                     | SWETTENHAM PIER CRUISE TERMINAL (ARAS 2 SAHAJA) |                                          |
| =   | Senarai Bangunan                                      | 3104406MYS.070444BA0001                                     | BANGLO 5A JALAN CANTONMENT                      |                                          |
| ß   | Pemeriksaan &<br>Penarafan Aset                       |                                                             |                                                 |                                          |
| P   | Operasi &<br>Penyenggaraan<br>Bangunan                | Showing 1 to 2 of 2 entries                                 |                                                 |                                          |
| ~   | Pemulihan,<br>Pemuliharaan, Ubah<br>Suai & Naik Taraf | Ν                                                           |                                                 |                                          |
| ۲   | Tetapan Bangunan                                      | 4Q                                                          |                                                 |                                          |
|     | Laporan Bangunan                                      |                                                             |                                                 |                                          |
|     | BGUNA                                                 |                                                             |                                                 |                                          |
|     | Senarai Pengguna                                      |                                                             |                                                 |                                          |
| 1   | Senarai<br>Vendor/Kontraktor                          |                                                             |                                                 |                                          |
| ٢   | Tetapan Pengguna                                      |                                                             |                                                 |                                          |

Lampiran 62

- 7.5.2. Cara menambah maklumat pemulihan, pemuliharaan ubah suai dan naik taraf
  - Rujuk pada Lampiran 62, tekan pada butang 'Tambah Maklumat' untuk menambah pemeriksaan dan penarafan aset yang baru.
  - Isikan segala maklumat yang diperlukan. Pastikan fail yang dimuatnaik mestilah dalam format pdf/doc dan tidak melebihi 25MB.
  - Tekan butang simpan.
- **7.5.3.** Cara melihat senarai skop aktiviti pemulihan, pemuliharaan ubah suai dan naik taraf
  - Tekan pada butang biru dengan ikon mata untuk melihat butiran skop aktiviti pemulihan, pemuliharaan ubah suai dan naik taraf. Rujuk Lampiran 63.

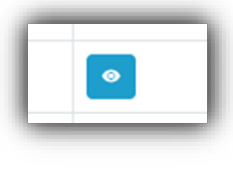

Lampiran 63

- Maklumat bangunan akan dipaparkan.
- Halaman akan memaparkan maklumat bangunan serta skop aktiviti pemulihan, pemuliharaan ubah suai dan naik taraf yang telah dibuat pada premis.

- 7.5.4. Cara menambah aktiviti pemulihan, pemuliharaan ubah suai dan naik taraf
  - Tekan pada butang hijau 'Tambah Aktiviti' untuk menambah skop aktiviti pada premis tersebut. Rujuk Lampiran 64.

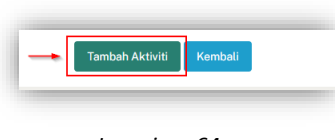

# Lampiran 64

- Isikan segala maklumat yang diperlukan. Pastikan fail yang dimuatnaik mestilah dalam format pdf/doc dan tidak melebihi 25MB.
- Tekan butang simpan.
- 7.5.5. Cara mengemaskini aktiviti pemulihan, pemuliharaan ubah suai dan naik taraf
  - Tekan pada butang hijau dengan ikon pensil untuk mengemaskini skop aktiviti premis. Rujuk Lampiran 65.

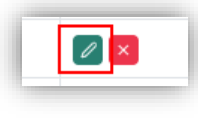

Lampiran 65

- Pada halaman edit, pilih butiran yang ingin dikemaskini. Pastikan fail yang dimuatnaik mestilah dalam format pdf/doc dan tidak melebihi 25MB.
- Tekan pada butang 'Simpan' untuk menyimpan butiran maklumat baru.
- 7.5.6. Cara memadam aktiviti pemulihan, pemuliharaan ubah suai dan naik taraf
  - Tekan pada butang merah dengan ikon pangkah untuk memadam skop aktiviti premis. Rujuk Lampiran 66.

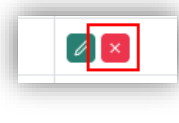

# 7.6. Tetapan Bangunan

- 7.6.1. Cara melihat senarai tetapan bangunan
  - Sebelah kiri sistem merupakan navigasi ke halaman-halaman lain. Rujuk Lampiran 5, pada ruangan 2.
  - Tekan pada 'Tetapan Bangunan' untuk membuka halaman senarai tetapan bangunan. Rujuk Lampiran 67.

| 2 | SISTEM PENGURUSAN<br>ASET TAK ALIH      | =                             |                         |                            |        | Norwelida Azerani binti Mat Yusop<br>04033 |
|---|-----------------------------------------|-------------------------------|-------------------------|----------------------------|--------|--------------------------------------------|
|   |                                         | Bangunan / Tetapan Bangunan   |                         |                            |        | Tambah Te                                  |
|   |                                         | Senarai Tetapan Bangunan      |                         |                            |        |                                            |
|   |                                         |                               |                         |                            |        |                                            |
|   |                                         | 10 v<br>entries per page      |                         |                            |        | Search                                     |
|   |                                         | Kategori                      | Perkara                 | Modul                      | Status | Tindakan                                   |
|   |                                         | Jenis Operasi Aset            | Housekeeping            | Operasi                    | Act    | × ×                                        |
|   |                                         | Jenis Operasi Aset            | Kewalan Keselamatan     | Operasi                    | Aut    |                                            |
|   | Peneriksaan &<br>Penarafan Aset         | Jenis Operael Aset            | Kewatan Makhiuk Perosak | Operaei                    | Alcell | × ×                                        |
|   |                                         | Jenis Operasi Aset            | Landskap                | Operasi                    | Aktif  | × ×                                        |
|   | Bangunan                                | Jenis Operasi Aset            | Parkir Dan Trafik       | Operasi                    | Actt   |                                            |
|   | Pemulihan,<br>Remuliharan Jibah         | Jenia Operasi Aset            | Ruang                   | Operasi                    | Alett  |                                            |
|   |                                         | Jenis Operasi Aset            | Sisa Buangan            | Operasi                    | Akett  | × ×                                        |
|   | Tetapan Bangunan                        | Jenis Operasi Aset            | Tenaga                  | Operasi                    | Akter  |                                            |
|   |                                         | Jenia Operasi Aset            | Units                   | Operasi                    | Aket   |                                            |
|   |                                         | Jenia Perilaian               | Lafea                   | Pemerikseen Peneraten Aset | Akel   |                                            |
|   | Senarai<br>Senarai<br>Vendor/Kontraktor | Showing I to 10 of 34 entries |                         |                            | Þ      | a < 1 2 3 4 >                              |
|   |                                         |                               |                         |                            |        |                                            |

Lampiran 67

7.6.2. Cara menambah tetapan bangunan

- Rujuk pada Lampiran 67, tekan pada butang 'Tambah Tetapan' untuk menambah tetapan yang baru.
- Isikan segala maklumat yang diperlukan. Sila pastikan kategori yang dipilih adalah kategori yang betul. *(Kategori merujuk pada dropdown yang ada pada borang-borang untuk maklumat bangunan)*
- Tekan butang simpan.
- 7.6.3. Cara mengemaskini tetapan bangunan
  - Tekan pada butang hijau dengan ikon pensil untuk mengemaskini butiran tetapan bangunan. Rujuk Lampiran 68.

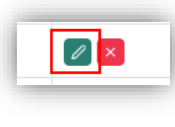

Lampiran 68

- Pada halaman edit, pilih butiran yang ingin dikemaskini.
- Tekan pada butang 'Simpan' untuk menyimpan butiran maklumat baru.
- 7.6.4. Cara menyahaktif tetapan bangunan
  - Tekan pada butang merah dengan ikon pangkah untuk menyahaktif butiran tetapan bangunan. Rujuk Lampiran 69.

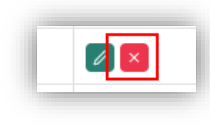

### 7.7. Laporan Bangunan

- 7.7.1. Cara melihat dan mencetak laporan bangunan
  - Sebelah kiri sistem merupakan navigasi ke halaman-halaman lain. Rujuk Lampiran 5, pada ruangan 2.
  - Tekan pada 'Laporan Bangunan' untuk membuka halaman laporan bangunan. Rujuk Lampiran 70.

| aset tak alih                                                                                                    | =                                  |                         |                         | Norwahida Azwani b | nti Mat Yusop<br>04033 |
|----------------------------------------------------------------------------------------------------|------------------------------------|-------------------------|-------------------------|--------------------|------------------------|
|                                                                                                    | Bangunan / Carian Laporan Bangunan |                         |                         |                    |                        |
| Permohonan Balik<br>Tanah                                                                                                    | Cari Laporan Bangunan              |                         |                         |                    |                        |
|                                                                                                    | No. Aset Tanah :                   |                         | No. DPA :               |                    |                        |
|                                                                                                    | Manua Danasia i                    | DUMAN AT AD IN AN ANON  | Katural Dumin           | Commun.            |                        |
|                                                                                                    | Northe Profiling :                 | RUMAN RELAD JALAN ANDON | Network Presides :      | Seniua             |                        |
|                                                                                                    | Daerah                             | Semua                   | - Mukim                 | Semua              |                        |
| <ul> <li>Senarai Bangunan</li> <li>Pemeriksaan &amp;<br/>Penarafan Aset</li> </ul>                                                                       |                                    | Cari                    | Set Semula              |                    |                        |
| Ø Operasi &<br>Penyenggaraan<br>Bangunan                                                                                                    | Carian Laporan                     |                         |                         |                    |                        |
|                                                                                                    | # No Aset Tanah                    | No DPA                  | Nama Premis             | Laporan            |                        |
| Pemuliharaan, Ubah<br>Sual & Naik Taraf                                                                                                    | 1 DTL440010001                     | 3104406MYS.070444BE0001 | RUMAH KELAB JALAN ANSON | •                  |                        |
|                                                                                                    |                                    |                         |                         |                    |                        |
|                                                                                                    |                                    |                         |                         |                    |                        |
| <ul> <li>Tetapan Bangunan</li> <li>Laporan Bangunan</li> </ul>                                                                                           |                                    |                         |                         |                    |                        |
| <ul> <li>Tetapan Bangunan</li> <li>Laporan Bangunan</li> <li>PENGGUNA</li> </ul>                                                                         |                                    |                         |                         |                    |                        |
| <ul> <li>Tetapan Bangunan</li> <li>Laporan Bangunan</li> <li>PENGGUNA</li> <li>Senarai Pengguna</li> </ul>                                               |                                    |                         |                         |                    |                        |
| <ul> <li>Tetapan Bangunan</li> <li>Laporan Bangunan</li> <li>EstradustA</li> <li>Senaral Pengguna</li> <li>Senarai</li> <li>Vendor/Kontraktor</li> </ul> |                                    |                         |                         |                    |                        |

Lampiran 70

• Isikan maklumat pada mana-mana ruang yang ingin dicari dan tekan butang 'Cari'. Rujuk Lampiran 71. Pastikan maklumat yang dicari adalah maklumat yang betul.

| SISTEM PENGURUSAN<br>ASET TAK ALIH                       | =                                  |                         |                         | Norwahida Azwani binti Mat Yusop<br>04033 🗸 |
|----------------------------------------------------------|------------------------------------|-------------------------|-------------------------|---------------------------------------------|
|                                                          | Bangunan / Carian Laporan Bangunan |                         |                         |                                             |
|                                                          | Cari Laporan Bangunan              |                         |                         |                                             |
|                                                          | No. Aset Tanah :                   |                         | No. DPA :               |                                             |
|                                                          | 1 Nama Premis :                    | RUMAH KELAB JALAN ANSON | Kategori Premis :       | Semua v                                     |
|                                                          | Doorah                             | Semua v                 | Mukim                   | Semua v                                     |
| Tanah                                                    |                                    | Cari                    | Set Semula              |                                             |
|                                                          |                                    |                         |                         |                                             |
|                                                          | Carian Laporan                     |                         |                         |                                             |
|                                                          |                                    |                         |                         |                                             |
|                                                          | # No Aset Tanah                    | No DPA                  | Nama Premis             | Laporan                                     |
|                                                          | 2 1 DTL440010001                   | 3104406MYS.070444BE0001 | RUMAH KELAB JALAN ANSON |                                             |
| Pemeriksaan &<br>Penarafan Aset                          |                                    |                         |                         |                                             |
| Øperasi &<br>Penyenggaraan<br>Bangunan                   |                                    | þ                       |                         |                                             |
| ,≁ Pemulihan,<br>Pemuliharaan, Ubah<br>Suai & Naik Taraf |                                    | *                       |                         |                                             |
| 🐵 Tetapan Bangunan                                       |                                    |                         |                         |                                             |

Lampiran 71

• Tekan pada butang biru dengan ikon mata untuk melihat butiran laporan. Rujuk Lampiran 74.

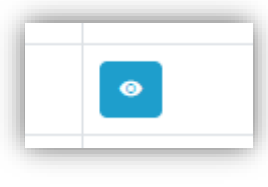

Lampiran 74

• Setelah halaman maklumat tanah dibuka, skrol ke bawah. Tekan pada butang 'Cetak' untuk mencetak laporan. Rujuk Lampiran 75.

| SISTEM PENGURUSAN<br>ASET TAK ALIH      | =                                   |                         |                   | Norwahida Azwani binti Mat Yusop<br>04033 |
|-----------------------------------------|-------------------------------------|-------------------------|-------------------|-------------------------------------------|
| 👜 Laman Utama                           | Laporan / Maklumat Laporan Bangunan |                         |                   |                                           |
| ADUAN                                   |                                     |                         |                   |                                           |
| 😑 🛛 Senarai Aduan                       | Maklumat Laporan Bangunan           |                         |                   |                                           |
| LAPORAN                                 |                                     |                         |                   |                                           |
| Laporan Lengkap                         | Butiran Maklumat Bangunan           |                         |                   |                                           |
| TANAH                                   |                                     |                         |                   |                                           |
| 😑 🛛 Senarai Tanah                       | No. Aset :                          | DTL440010001            | No. DPA :         | 3104406MYS.070444BE0001                   |
| Permohonan Balik                        | Nama Premis :                       | RUMAH KELAB JALAN ANSON |                   |                                           |
| Tanah Tanah                             | Kategori Premis :                   | Rekreasi                | Jenis Premis :    | Bangunan Kelab Sukan SPPP                 |
| Pelupusan Tanah                         | Status Premis :                     | Kosong                  | Negeri :          | Pulau Pinang                              |
| 🛞 🛛 Tetapan Tanah                       | Daerah :                            | Timur Laut (DTL)        | Mukim :           | BANDAR GEORGETOWN                         |
| 🗎 🛛 Laporan Tanah                       | Struktur Binaan :                   | Kekal                   | Aset Warisan :    | Tidak                                     |
| BANGUNAN                                | Keluasan Premis (m <sup>2</sup> ) : | 347.83                  | Komponen Premis : | Belum lagi diisi                          |
| 😑 🛛 Senarai Bangunan                    |                                     |                         |                   |                                           |
| 🕑 Pemeriksaan &                         | Lampiran :                          |                         |                   |                                           |
| Penaratan Aset                          |                                     |                         |                   |                                           |
| Ø Operasi &<br>Penyenggaraan            |                                     |                         | Cetak Kempali     |                                           |
| Bangunan                                |                                     |                         |                   |                                           |
| 🛹 Pemulihan,                            |                                     |                         |                   |                                           |
| Pemuliharaan, Ubah<br>Suai & Naik Taraf |                                     |                         |                   |                                           |
| Tetapan Bangunan                        |                                     |                         |                   |                                           |
| D. Lawren Daargunan                     |                                     |                         |                   |                                           |

Lampiran 75

# 8. ADUAN

# 8.1. STAFF

- 8.1.1. Cara menghantar aduan
  - Rujuk pada Lampiran 76, tekan pada butang 'Tambah Aduan' untuk menghantar aduan yang baru.

| SISTEM PENGURUSAN<br>ASET TAK ALIH                            | ≡                           |                                                |                     |          | Qaisarah binti Naqiuddin<br>1110 |
|---------------------------------------------------------------|-----------------------------|------------------------------------------------|---------------------|----------|----------------------------------|
| 💼 Laman Utama                                                 | Aduan / Senarai Aduan       |                                                |                     |          | Tambah Ad                        |
| Senarai Aduan                                                 | Senarai Aduan               |                                                |                     |          |                                  |
| LAPORAN                                                       | 10 v<br>entries per page    |                                                |                     |          | Search:                          |
| TANAH                                                         | Tarikh/Masa                 | Tajuk Aduan                                    | Pegawai Bertugas    | Status   | Tindakan                         |
| Senaral Tanah                                                 | 11-02-2025 / 12:30 AM       | Kerosakan pada pintu utama bangunan            |                     | Ross     |                                  |
| Permohonan Balik<br>Tanah                                     | 08-02-2025 / 12:11 AM       | Kerosakan pada grill pintu untuk bilik operasi | Azizah binti Ismail | Diterima | •                                |
| Pelupusan Tanah                                               | 11-02-2025 / 01:11 AM       | Kerosakan pada bumbung bangunan                | Azizah binti Ismail | Oltutop  |                                  |
| 🖨 Laporan Tanah                                               | 03-02-2025 / 10:38 PM       | Kerosakan paip pada sinki tandas awam          |                     | Ditutup  |                                  |
| BANGUNAN                                                      |                             |                                                |                     |          | _                                |
| Senaral Bangunan                                              | Showing 1 to 4 of 4 entries |                                                |                     |          | a a <b>1</b> a a                 |
| <ul> <li>Pemeriksaan &amp;</li> <li>Penarafan Aset</li> </ul> |                             |                                                |                     |          |                                  |
| ூ∮ Operasi &<br>Penyenggaraan<br>Bangunan                     |                             |                                                |                     |          |                                  |
| , Pemulihan,<br>Pemuliharaan, Ubah<br>Suai & Naik Taraf       |                             |                                                |                     |          |                                  |
| 🗎 Laporan Bangunan                                            |                             |                                                |                     |          |                                  |

Lampiran 76

- Isikan segala maklumat yang diperlukan. Pastikan fail yang dimuatnaik mestilah dalam format pdf/doc dan tidak melebihi 25MB.
- Tekan butang 'Tambah Aduan' untuk menghantar aduan tersebut.
- 8.1.2. Cara melihat senarai aduan sendiri
  - Sebelah kiri sistem merupakan navigasi ke halaman-halaman lain. Rujuk Lampiran 5, pada ruangan 2.
  - Tekan pada 'Senarai Aduan' untuk membuka halaman senarai aduan. Rujuk Lampiran 77.

| SISTEM PENGURUSAN<br>ASET TAK ALIH                       | =                           |                                                |                     |          | Qaisarah binti Naqiuddin<br>1110 |
|----------------------------------------------------------|-----------------------------|------------------------------------------------|---------------------|----------|----------------------------------|
| Lamon Utama ADUAN                                        | Aduan / Senarai Aduan       |                                                |                     |          | Tambah Adu                       |
| i≡ Senaral Aduan                                         | Senarai Aduan               |                                                |                     |          |                                  |
| LAPORAN                                                  | 10 V<br>entries per page    |                                                |                     |          | Search:                          |
| ······································                   | Tarikh/Masa                 | Tajuk Aduan                                    | Pegawai Bertugas    | Status   | Tindakan                         |
| Demokran Bellin                                          | 11-02-2025 / 12:30 AM       | Kerosakan pada pintu utama bangunan            |                     | Beru     |                                  |
| Tanah Tanah                                              | 08-02-2025 / 12:11 AM       | Kerosakan pada grill pintu untuk bilik operasi | Azizah binti Ismail | Diterime |                                  |
| Pelupusan Tanah                                          | 11-02-2025 / 01:11 AM       | Kerosakan pada bumbung bangunan                | Azizah binti Ismail | Bitatep  | •                                |
| Laporan Tanah                                            | 03-02-2025 / 10:38 PM       | Kerosakan paip pada sinki tandas awam          |                     | Dibatep  | •                                |
| BANGUNAN                                                 |                             |                                                |                     |          |                                  |
| 😑 Senarai Bangunan                                       | Showing 1 to 4 of 4 entries |                                                |                     |          | - < 1 > >                        |
| Pemeriksaan &<br>Penarafan Aset                          |                             |                                                |                     |          |                                  |
| Øperasi &<br>Peryenggaraan<br>Bangunan                   |                             |                                                |                     |          |                                  |
| ー・ Pemulihan,<br>Pemuliharaan, Ubah<br>Suai & Naik Taraf |                             |                                                |                     |          |                                  |
| Laporan Bangunan                                         |                             |                                                |                     |          |                                  |

# 8.2. ADMIN ADUAN

- **8.2.1.** Cara melihat senarai aduan baru
  - Sebelah kiri sistem merupakan navigasi ke halaman-halaman lain. Rujuk Lampiran 5, pada ruangan 2.
  - Tekan pada 'Laman Utama' untuk melihat senarai aduan terbaru. Rujuk Lampiran 78.

| SISTEM PENGURUSAN<br>ASET TAK ALIH | =                                   |                        |                                             |                     |                | Norwahida Azwani binti Mat Yusop<br>0403: |
|------------------------------------|-------------------------------------|------------------------|---------------------------------------------|---------------------|----------------|-------------------------------------------|
| 🖻 Laman Utama                      |                                     |                        |                                             |                     |                |                                           |
|                                    | Jumlah Pengguna                     |                        | Jumlah Senarai Tanah                        |                     | Jumlah Sena    | arai Bangunan                             |
|                                    | 90                                  |                        | 14                                          |                     |                | 4                                         |
|                                    |                                     |                        |                                             |                     |                |                                           |
|                                    |                                     |                        |                                             |                     |                |                                           |
|                                    | Senarai Aduan Baru                  |                        |                                             |                     |                |                                           |
|                                    |                                     |                        |                                             |                     |                |                                           |
| Tanah Permohonan Balik             | 10 v<br>entries per page            |                        |                                             |                     |                | Search:                                   |
|                                    | Tejuk                               | Tarikh                 | Nama Pengedu                                | PIC                 | Status         | Tindakan                                  |
|                                    | Kerosakan pada pintu utama bangunan | 12:30 AM-11 Feb 2025   | Qaisarah binti Nagiuddin                    |                     | Bara           | UNIT                                      |
|                                    | vijay buot oduan                    | 10:34 PM-07 Feb 2025   | Dato' Dr. Vijayaindiaran all R. Viswalingam |                     | (Bart)         | Liber                                     |
|                                    | Akar pakak merosakan jalan raya     | 12:34 AM-07 Feb 2025   | Azizah binti Ismail                         |                     | Bara           | Liber                                     |
|                                    | Runtuhan tembek berdekatan jeti     | 12:02 AM - 07 Feb 2025 | Suhayl Azeem bin Azali                      | Azizah binti Ismail | Bara           | Liber                                     |
| Pemeriksaan &<br>Penaratan Aset    | legi aduen dari aini                | 11/17 PM-06 Feb 2025   | Siti Zulaiha binti Nain                     | N/A                 | a.vu           | Uhat                                      |
|                                    | Keroseken jalan raya                | 10:36 PM-05 Feb 2025   | Azmin bin Yeecob                            |                     | Res            | Uhat                                      |
| Penyenggaraan<br>Bangunan          | test save aduan                     | 11/2 PM-04 Feb 2025    | Azmin bin Yeecob                            |                     | Rea            | Libat                                     |
|                                    | test save aduan                     | 11:07 PM - 04 Feb 2025 | Norwahida Azwani binti Mat Yusop            | N/A                 | Gara           | Uhat                                      |
| Suai & Naik Taraf                  | test add aduan untuk api            | 1118 PM-09 Fab 2025    | Siti Zulaiha binti Nain                     |                     | Datare Process | Uhat                                      |
|                                    | Keroseken pada pintu utama          | 11:05 PM-09 Feb 2025   | Suhayl Azeem bin Azeli                      |                     | Dalare Proces  | Libat                                     |

Lampiran 78

- 8.2.2. Cara mengemaskini status aduan baru
  - Rujuk Lampiran 78, tekan pada butang hijau bertulis 'Lihat' untuk membuka halaman penuh maklumat aduan.
  - Skrol ke bawah sehingga bahagian 'Maklum Balas Pegawai Bertugas' dan tekan pada butang biru dengan ikon pensil untuk menukar status aduan.
  - Tekan butang 'Hantar Maklum Balas' untuk menyimpan perubahan status.
- 8.2.3. Cara menukar status dan mengagihkan aduan kepada pegawai bertugas
  - Rujuk Lampiran 78, tekan pada butang hijau bertulis 'Lihat' untuk membuka halaman penuh maklumat aduan.
  - Skrol ke bawah sehingga bahagian 'Maklum Balas Pegawai Bertugas' dan tekan pada butang biru dengan ikon pensil untuk memasukkan nama pegawai bertugas.
  - Tekan butang 'Hantar Maklum Balas' untuk menghantar aduan tersebut ke pegawai yang terlibat.
- **8.2.4.** Cara menutup aduan
  - Rujuk Lampiran 78, tekan pada butang hijau bertulis 'Lihat' untuk membuka halaman penuh maklumat aduan.
  - Skrol ke bawah sehingga bahagian 'Maklum Balas Pegawai Bertugas' dan tekan pada butang biru dengan ikon pensil untuk menukar status aduan.
  - Pilih status 'Ditutup' dan isikan maklumbalas untuk aduan bagi status tersebut.
  - Tekan butang 'Hantar Maklum Balas' untuk mengemaskini status aduan.

# 8.3. PEGAWAI BERTUGAS

- 8.3.1. Cara pegawai bertugas menerima tugasan aduan
  - Sebelah kiri sistem merupakan navigasi ke halaman-halaman lain. Rujuk Lampiran 5, pada ruangan 2.
  - Tekan pada 'Laman Utama' untuk melihat senarai aduan yang telah ditugaskan oleh Admin Aduan. Rujuk Lampiran 79.

| SISTEM PENGURUSAN<br>ASET TAK ALIH                       | =                              |                       |                        |                          |          | Qaisarah binti Naqiuddin<br>110 |
|----------------------------------------------------------|--------------------------------|-----------------------|------------------------|--------------------------|----------|---------------------------------|
| Laman Utama                                              |                                |                       |                        |                          |          |                                 |
|                                                          | Jumlah Sena                    | ai Tanah              | Jumlah Ser             | arai Bangunan            |          |                                 |
|                                                          | 14                             |                       |                        | 4                        |          |                                 |
|                                                          |                                |                       |                        |                          |          |                                 |
|                                                          | ,                              |                       |                        |                          |          |                                 |
|                                                          | Senarai Aduan Menunggu Penerim | aan                   |                        |                          |          |                                 |
|                                                          |                                |                       |                        |                          |          |                                 |
| Permohonan Balik<br>Tanah                                | 10 v<br>entries per page       |                       |                        |                          |          | Search                          |
|                                                          | Tejuk                          | Tarikh                | Nama Pengadu           | PIC                      | Status   | Tindakan                        |
|                                                          | Kerosokan jalan raya           | 10:19 PM-05 Feb 2025  | Azizah binti lamail    | Qeisereh binti Neqiuddin | Diterima | Libat                           |
|                                                          | Kerosakan lampu jalan raya     | 11:07 PM-06 Feb 2025  | Agmin bin Yaacob       | Qeiserah binti Negiuddin | Ditutup  | Libar                           |
|                                                          | Tanah runtuh pada lereng bukit | 11:11 PM -05 Feb 2025 | Suhayi Azeem bin Azali | Qaisarah binti Naqiuddin | Diturup  | Lihat                           |
| E Pemeriksaan &<br>Penarafan Aset                        | Showing 1 to 3 of 3 entries    |                       |                        |                          |          | a a <b>1</b> a                  |
| Ø Operasi &<br>Pervenggaraan                             |                                |                       |                        |                          |          |                                 |
|                                                          |                                |                       |                        |                          |          |                                 |
| جہ Pemulihan,<br>Pemuliharaan, Ubah<br>Suai & Naik Taraf |                                |                       | ₽.                     |                          |          |                                 |
|                                                          |                                |                       |                        |                          |          |                                 |
|                                                          |                                |                       |                        |                          |          |                                 |
|                                                          |                                |                       |                        |                          |          |                                 |

Lampiran 79

- Tekan pada butang hijau bertulis 'Lihat' untuk membuka halaman penuh maklumat aduan.
- Tekan pada butang hijau bertulis 'Lihat', bersama dengan status 'Dalam Proses' untuk menerima tugasan aduan tersebut. Rujuk Lampiran 80.

| SISTEM PENGURUSAN<br>ASET TAK ALIH                      | =                         |                        |                          |                              |               | Ahmad Basir bin Shahul Hamid<br>85044 |
|---------------------------------------------------------|---------------------------|------------------------|--------------------------|------------------------------|---------------|---------------------------------------|
| 🙆 Laman Utama                                           |                           |                        |                          |                              |               |                                       |
| ADUAN                                                   | J.                        | umlah Senarai Tanah    |                          | Jumlah Senarai Bangunan      |               |                                       |
| 😑 Senaral Aduan                                         |                           | 14                     |                          | 4                            |               |                                       |
| LAPORAN                                                 |                           |                        |                          |                              |               |                                       |
| Laporan Lengkap                                         |                           |                        |                          |                              |               |                                       |
| TANAH                                                   | Senarai Aduan Menung      | zgu Penerimaan         |                          |                              |               |                                       |
| 😄 Senarai Tanah                                         |                           |                        |                          |                              |               |                                       |
| Permohonan Balik     Tanah                              | 15 v<br>entries per page  |                        |                          |                              |               | Search:                               |
| Pelupusan Tanah                                         | Tajuk                     | Tarikh                 | Nama Pengadu             | PIC                          | Status        | Tindakan                              |
| Eaporan Tanah                                           | Aduan dari Aini           | 11:13 FM - 06 Feb 2025 | Si Si Zulaiho binti Nain | Ahmad Basir bin Shahul Hamid | Datas: Proise | Liber                                 |
| BANGUNAN                                                | Showing 1 to 1 of 1 entry |                        |                          |                              |               | S 2 1 2 3                             |
| 🗏 Senarai Bangunan                                      | oroung to to tony         |                        |                          |                              |               |                                       |
| Permerikseen &<br>Penarafon Aset                        |                           |                        |                          |                              |               |                                       |
| Ø Opernsi &<br>Penyenggaraan<br>Bangunan                |                           |                        |                          |                              |               |                                       |
| 🛹 Pamulihan,<br>Pamuliharaan, Ubah<br>Suai & Naik Taraf |                           |                        |                          |                              |               |                                       |
| Laporan Bangunan                                        |                           |                        |                          |                              |               |                                       |
|                                                         |                           |                        |                          |                              |               |                                       |

Lampiran 80

- Skrol ke bawah sehingga bahagian 'Maklum Balas Pegawai Bertugas' dan tekan pada butang 'Diterima' untuk menerima tugasan aduan tersebut.
- 8.3.2. Cara pegawai bertugas menutup aduan
  - Tekan pada butang hijau bertulis 'Lihat', bersama dengan status 'Diterima'.
  - Skrol ke bawah sehingga bahagian 'Maklum Balas Pegawai Bertugas' dan tekan pada butang biru dengan ikon pensil untuk memasukkan maklum balas bagi tugasan aduan tersebut.

- **8.4.** Cara mencetak laporan aduan
  - Sebelah kiri sistem merupakan navigasi ke halaman-halaman lain. Rujuk Lampiran 5, pada ruangan 2.
  - Tekan pada 'Senarai Aduan' untuk melihat senarai aduan yang telah selesai. Rujuk Lampiran 81.

| SISTEM PENGURUSAN<br>ASET TAK ALIH                                | =                              |                                                    |                              |            | Norssahida Azwani binti Mat Yusop<br>04000 |
|-------------------------------------------------------------------|--------------------------------|----------------------------------------------------|------------------------------|------------|--------------------------------------------|
|                                                                   | Aduan / Senarai Aduan          |                                                    |                              |            | Tamboh Adu                                 |
|                                                                   |                                |                                                    |                              |            |                                            |
| Senaral Aduan                                                     | Senarai Aduan                  |                                                    |                              |            |                                            |
|                                                                   |                                |                                                    |                              |            |                                            |
|                                                                   | no v<br>ontrice per page       |                                                    |                              |            | Search                                     |
|                                                                   | Tarikh/Masa                    | Tajuk Aduan                                        | Pegawai Bertugas             | Status     | Tindakan                                   |
|                                                                   | 07-02-2025 / 11:04 PM          | Papan tanda sekitar kawasan ini perlu diperbaharui | Armin bin Yaacob             | Siturina   | •                                          |
|                                                                   | 06-02-2025 / 11:13 PM          | Aduan dari Aini                                    | Ahmad Basir bin Shahul Hamid | Ditaviesa  |                                            |
|                                                                   | 05-02-2025 / 10.89 PM          | Kerosakan jalan raya                               | Qaisarah binti Nagluddin     | Ditories   | •                                          |
|                                                                   | 11-02-2025 / 01:11 AM          | Kerosakan pada bumbung bangunan                    | Azizah bieti famail          | (Citrulag) | •                                          |
|                                                                   | 06-02-2025 / 11:07 PM          | Kerosakan lampu jalan raya                         | Qaisarah binti Nagiutklin    | (Brong)    | •                                          |
|                                                                   | 05-02-2025 / II:II PM          | Tariah cuntah pada larang bukit                    | Qaisarah binti Nagiuddin     | Sinna      |                                            |
|                                                                   | 05-02-2025 / 11:00 PM          | Kerosakan jambatan                                 | Azizah binti Ismail          | Ditunup    |                                            |
| Peneriksaan a<br>Penaratan Aset                                   | 04-02-2025 / 11:13 PM          | Mendepen teneh di kawasan parkir pengunjung        | Azizah bieti famail          | (Ditraty)  | •                                          |
| Operasi &<br>Penyanggaraan                                        | 03-02-2025 / 10:38 PM          | Kerosakan pelp pada sinki tandas awam              |                              | Dinny      |                                            |
| Bangunan<br>Pemulihan,<br>Pemuliharaan, Ubah<br>Suai & Naik Taraf | Showing 21 to 25 of 29 entries |                                                    |                              | N          | * * 1 2 3 * *                              |
|                                                                   |                                |                                                    |                              | 4          |                                            |

Lampiran 81

• Tekan pada butang biru dengan ikon mata untuk melihat butiran aduan. Rujuk Lampiran 82.

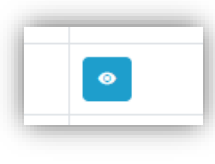

Lampiran 82

• Setelah halaman maklumat aduan dibuka, skrol ke bawah. Tekan pada butang 'Cetak' untuk mencetak laporan. Rujuk Lampiran 83.

| SISTEM PENGURUSAN<br>ASET TAK ALIH                    | =                               |                                                                              |                           |                | Norwahida Azwani binti Mat Yusop<br>04033 |
|-------------------------------------------------------|---------------------------------|------------------------------------------------------------------------------|---------------------------|----------------|-------------------------------------------|
|                                                       |                                 |                                                                              |                           |                |                                           |
|                                                       |                                 |                                                                              |                           |                |                                           |
|                                                       | Maklumat Tanah                  |                                                                              |                           |                |                                           |
|                                                       |                                 |                                                                              |                           |                |                                           |
|                                                       | No Aset :                       | DTL440010001                                                                 | No Lot/Milik/Daerah :     | 2823           |                                           |
|                                                       | No DPA :                        | <ul> <li>3104406MYS.0704448E0001</li> <li>3104406MYS.0704448D0001</li> </ul> | Kategori Pegangan Tanah : | Selama-lamanya |                                           |
|                                                       | No Geran :                      |                                                                              | Jenis Penggunaan Tanah :  | Pertanian      |                                           |
|                                                       | Keluasan Tanah (m²) :           | 153.6                                                                        |                           |                |                                           |
|                                                       | ·                               |                                                                              |                           |                |                                           |
|                                                       | Maklum Balas Pegawai Bertuga    | 9                                                                            |                           |                |                                           |
|                                                       |                                 |                                                                              |                           |                | ₽ III                                     |
|                                                       | Nama Pegawai Bertugas :         | Qaisarah binti Naqiuddin                                                     |                           |                |                                           |
|                                                       | Unit/Jabatan :                  | Audit Dalam                                                                  |                           |                |                                           |
| Pemeriksaan &<br>Penarafan Aset                       | Tarikh Ditugaskan :             | 08-02-2025 / 10:55 PM                                                        |                           |                |                                           |
|                                                       | Tarikh Maklum Balas :           |                                                                              |                           |                |                                           |
| Penyenggaraan                                         | Maklum Balas Pegawai Bertugas : |                                                                              |                           |                |                                           |
|                                                       | Lampiran Maklum Balas :         |                                                                              |                           |                |                                           |
| Pemulihan,<br>Pemuliharaan, Ubah<br>Suai & Naik Taraf |                                 |                                                                              | Cetak Kembali             |                |                                           |
|                                                       |                                 |                                                                              |                           |                |                                           |
|                                                       |                                 |                                                                              |                           |                |                                           |

Lampiran 83

# 9. LAPORAN

- 9.1. Cara melihat dan mencetak laporan lengkap
  - Sebelah kiri sistem merupakan navigasi ke halaman-halaman lain. Rujuk Lampiran 5, pada ruangan 2.
  - Tekan pada 'Laporan Lengkap' untuk melihat halaman carian laporan lengkap. Rujuk Lampiran 84.

|                                     | Laporan            | / Carian Laporan              |                    |                                                           |                         |                            |            |   |         |
|-------------------------------------|--------------------|-------------------------------|--------------------|-----------------------------------------------------------|-------------------------|----------------------------|------------|---|---------|
|                                     |                    |                               |                    |                                                           |                         |                            |            |   |         |
|                                     | Caril              | Laporan Lengkap               |                    |                                                           |                         |                            |            |   |         |
|                                     | No. Aset Tanah :   |                               |                    |                                                           |                         | No. DPA :                  |            |   |         |
| Laporan Lengkap                     |                    |                               |                    |                                                           |                         |                            |            |   |         |
|                                     | Narro              | Premie :                      |                    |                                                           |                         | NO. FOIL:                  |            |   |         |
|                                     | No. Geran (Lama) : |                               |                    |                                                           |                         | No. Geran (Baru) :         |            |   |         |
| Tanah                               |                    |                               |                    | Carl                                                      |                         |                            | Set Semula |   |         |
|                                     |                    |                               | _                  |                                                           |                         | _                          |            | • |         |
|                                     | Caria              | n Laporan                     |                    |                                                           |                         |                            |            |   |         |
|                                     | -                  |                               | D                  |                                                           |                         |                            |            |   |         |
|                                     |                    | No Aset Tanah                 | No DPA             |                                                           | Nama Premia             |                            |            |   | Leporen |
|                                     | 1                  | DTL 440010001                 | 3104406MYS.0704448 | IE0001                                                    | RUMAH KELAB JALAN ANSON |                            |            |   |         |
| Pemeriksaan &<br>Reservation Acet   | 2                  | DTL440010001 3104406MYS.07044 |                    | 1448D0001 SWETTENHAM PIER CRUISE TERMINAL (ARAS 2 SAHAJA) |                         |                            |            |   |         |
|                                     | 3 DTL440240001 3   |                               | 3104406MYS.0704448 | 04406MYS.0704448A0001                                     |                         | BANGLO SA JALAN CANTONMENT |            |   | •       |
| Penyenggaraan<br>Bangunan           | 4                  | 4 DTL440240001 3104406MYS.070 |                    | H41BBC001 RUMAH KEDAI BATU FERINGGHI                      |                         |                            |            |   |         |
| مر Pemulihan,<br>Pemuliharaan, Ubah | -                  |                               |                    |                                                           |                         |                            |            |   |         |

Lampiran 84

• Tekan pada butang biru dengan ikon mata untuk melihat butiran aduan. Rujuk Lampiran 85.

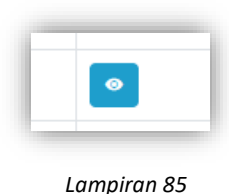

• Setelah halaman maklumat laporan dibuka, skrol ke bawah. Tekan pada butang 'Cetak' untuk mencetak laporan lengkap. Rujuk Lampiran 86.

| SISTEM PENGURUSAN<br>ASET TAK ALIH                    | =                                           |                                       |                                    | Norwahida Azwani binti Mat Yu<br>04 |  |  |  |  |
|-------------------------------------------------------|---------------------------------------------|---------------------------------------|------------------------------------|-------------------------------------|--|--|--|--|
| Laman Utama                                           | Keluasan Tanah :                            | 1,000.00                              | Tarikh Pengambilan Balik :         |                                     |  |  |  |  |
| N                                                     | Pampasan (RM) :                             | 1,000,000.00                          | Hak Milik Sambungan :              | Penyewa                             |  |  |  |  |
| Senaral Aduan                                         | Lampiran                                    |                                       |                                    |                                     |  |  |  |  |
| Laporan Lengkap                                       | Permohonan dihantarkan oleh :               | Siti Zulaiha binti Nain (Super Admin) | Tarikh Permohonan :                | 30 Januari 2025                     |  |  |  |  |
| Senaral Tanah                                         | Butiran Maklumat Bangunan                   |                                       |                                    |                                     |  |  |  |  |
| Permohonan Balik<br>Tanah                             | No. Aset :                                  | DTL440010001                          | No. DPA :                          | 3104406MYS.070444BE0001             |  |  |  |  |
| Pelupusan Tanah                                       | Nama Premis :                               | RUMAH KELAB JALAN ANSON               |                                    |                                     |  |  |  |  |
| Tetapan Tanah                                         | Kategori Premis :                           | Rekreasi                              | Jenis Premis :                     | Bangunan Kelab Sukan SPPP           |  |  |  |  |
| Laporan Tanah                                         | Status Premis :                             | Kosong                                | Negeri :                           | Pulau Pinang                        |  |  |  |  |
| UNAN                                                  | Daerah :                                    | Timur Laut (DTL)                      | Mukim :                            | BANDAR GEORGETOWN                   |  |  |  |  |
| Senarai Bangunan                                      |                                             |                                       |                                    |                                     |  |  |  |  |
| Pemeriksaan &<br>Penarafan Aset                       | Struktur Binaan :<br>Keluasan Premis (m²) : | Keikal<br>347.83                      | Aset Wansan :<br>Komponen Premis : | l idak<br>Betum lagi diisi          |  |  |  |  |
| Operasi &<br>Penyenggaraan<br>Bangunan                | Lampiran :                                  |                                       |                                    |                                     |  |  |  |  |
| Pemulihan,<br>Pemuliharaan, Ubah<br>Suai & Naik Taraf |                                             |                                       | Detak Kembali                      |                                     |  |  |  |  |
| Tetapan Bangunan                                      |                                             | C <sub>2</sub>                        |                                    |                                     |  |  |  |  |

Lampiran 86